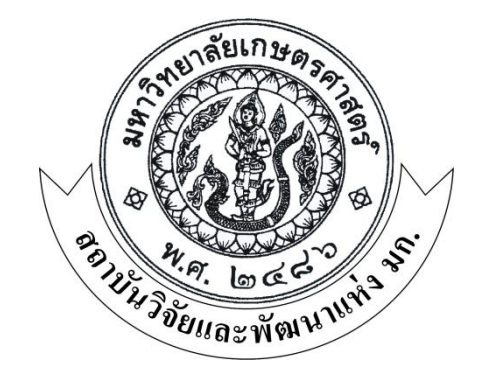

# คู่มือ

## การใช้งานระบบ ERP

- การเบิกจ่ายวัสดุ
- การออกรายงานวัสดุ

งานพัสดุ สำนักงานเลขานุการ สถาบันวิจัยและพัฒนาแห่งมหาวิทยาลัยเกษตรศาสตร์

## คู่มือการเบิกจ่ายวัสดุ ระบบ ERP

การจัดซื้อวัสดุที่บันทึกสินค้าเป็น IM......เมื่อบัญชีบันทึกการตั้งหนี้แล้ว สินค้าจะเข้าสู่ระบบสินค้าคงคลังสำหรับ

ทยอยเบิกใช้ เมื่อได้รับใบขอเบิกวัสดุ และต้องการเข้าไปบันทึกการจ่ายวัสดุในคลังสินค้าให้เข้าไปที่

การบริหารสินค้าคงคลัง >> ธุรกรรมสินค้า >> การเบิกจ่าย

| 💿 🛡 📧 🕨 1000 🕨 การบริหารสินค้าคงคลัง 🕨 การบริหารสินค้าคงคลัง พื้นที่                                                                                                    | 5 B 🗆 🖉 🗖 🕹                                                                                                    |
|----------------------------------------------------------------------------------------------------|----------------------------------------------------------------------------------------------------|
| 1912                                                                                                    |                                                                                                    |
| ปริมาณคงคลังคงเหลือ<br>มุมมองสถานที่เก็บ                                                                                                    | การจัดส่งสินค้า                                                                                                    |
| <ul> <li>พั้นตอนที่ 1 กดปุ่มการ</li> <li>เบิกจ่ายเพื่อบันทึกรายการจ่าย</li> <li>กรแอ้อนเทย<br/>กรแบ้กว่าย</li> <li>จะแสดงดังภาพที่ 5</li> <li>โอแข้าย</li> <li>การแอล้มแค้า</li> <li>การตรวงนับสินค้า</li> </ul> | <ul> <li>☐ การสอบถาม     <li>↓ปริมาณคงคลังคงเหลือ     <li>ประวัติการตรวจนับ     <li>ในสั่งเอาท์พุท</li> <li>มิติ</li> <li>มิติ</li> <li>มิรุกรรม</li> <li>ในสั่งโอแข้าย</li> <li>มิ RFID</li> </li></li></li></ul> |
| รายงาน ▲ รายงาน ▲ รายงานสรุปการเบิกวัสตุ รายการแสดงการรับ-จ่าย วัสตุ สรุปการรับเข้า-เบิกจ่าย-คงเหลือของวัสดุ  ช่อมูลพื้นฐาน  concert                                                                             | งานประจำงวด การบิดและการปรับปรุง ภาพรามของการมกถึง ใบสั่งโอนอ้าย ใบสั่งโอนบ้ายที่วางแผนไว้ การรายวายโอเป็ญของการมายวาย                                                                                             |

| มูตรายวันสินต้า<br>ล์ แก้ไข เครื่ | คงคลัง (1 -<br>องมือ คำสั่ง<br>0 โร | 1000) - สมุตรายวัน: BATC<br>รายวันจ<br>ช 🏹 🏹 🏹 🏳 🔇 | <b>เที่ 2</b> กดปุ่ม:<br>่าย จะแสดง<br>่ | สร้างเพื่อสร้า<br>ดังภาพที่ 3 | งสมุด      | สัว: ไม่ไซ่, ซ | มิคสมุครายวัน; 💶 🗖 🗙   |
|-----------------------------------|-------------------------------------|----------------------------------------------------|------------------------------------------|-------------------------------|------------|----------------|------------------------|
| ง: รายการที่ยังไม่                | ลงรายการบัญช์                       | •                                                  |                                          |                               |            |                | บันทึกรายละเอียด (b)   |
| พรวม ทั่วไป ศ                     | าารตั้งค่า การ                      | บล็อค ประวัติ มิติ                                 |                                          |                               |            |                | ตรวจสอบความถูกต้อง (c) |
| ชื่อ                              | สมุตรายวัน                          | คำอธิบาย                                           | บันทึกรายละเอียด                         | ลงรายการบัญชีแล้ว             | ใ. พนักงาน | ^              | ลงรายการบัญชี (d)      |
| 2B310300IO                        | BAT000004                           | ปี2556-เงินรายได้-กองกิจการนิสิต-ใบเบิกจ่ายวัสดุ   |                                          |                               |            |                | ล็อก(f)                |
| 2B52IO                            | BAT000078                           | จ่ายให้เครือวัลย์ ใช้งานพัสดุ                      | 1                                        |                               |            |                |                        |
| 2B310400IO                        | BAT000091                           | ใบเบิกจ่ายวัสดุ จ.20/56                            | 2                                        |                               |            |                | ฟังก์ชัน (g) 🕨 🕨       |
| 2B46IO                            | BAT000102                           | เบิกขางรถชนต์-สถานีวิจัขอพบุรี                     | 3                                        |                               |            |                | พิมพ์ (h) ▶            |
| 2B46IO                            | BAT000105                           | ปุ๋ยวิทยาศาสตร์-งานบริการวิจัย                     |                                          |                               |            | E              |                        |
| 2B01IO                            | BAT000107                           | ปี56+ รายได้+คณะเกษตร                              | 1                                        |                               |            |                |                        |
| 2B51IO                            | BAT000132                           | ปี56+ รายได้+สำนักทะเบียนและประมวลผล               | 1                                        |                               |            |                |                        |
| 2B51IO                            | BAT000133                           | ฝ่ายทะเบียน เบิกวัสดุสำนักงาน                      | 4                                        |                               |            |                |                        |
| 2B13IO                            | BAT000134                           | ปี56+ รายได้+คณะบริหารธุรกิจ                       |                                          |                               |            |                |                        |
|                                   |                                     |                                                    |                                          | _                             |            |                |                        |

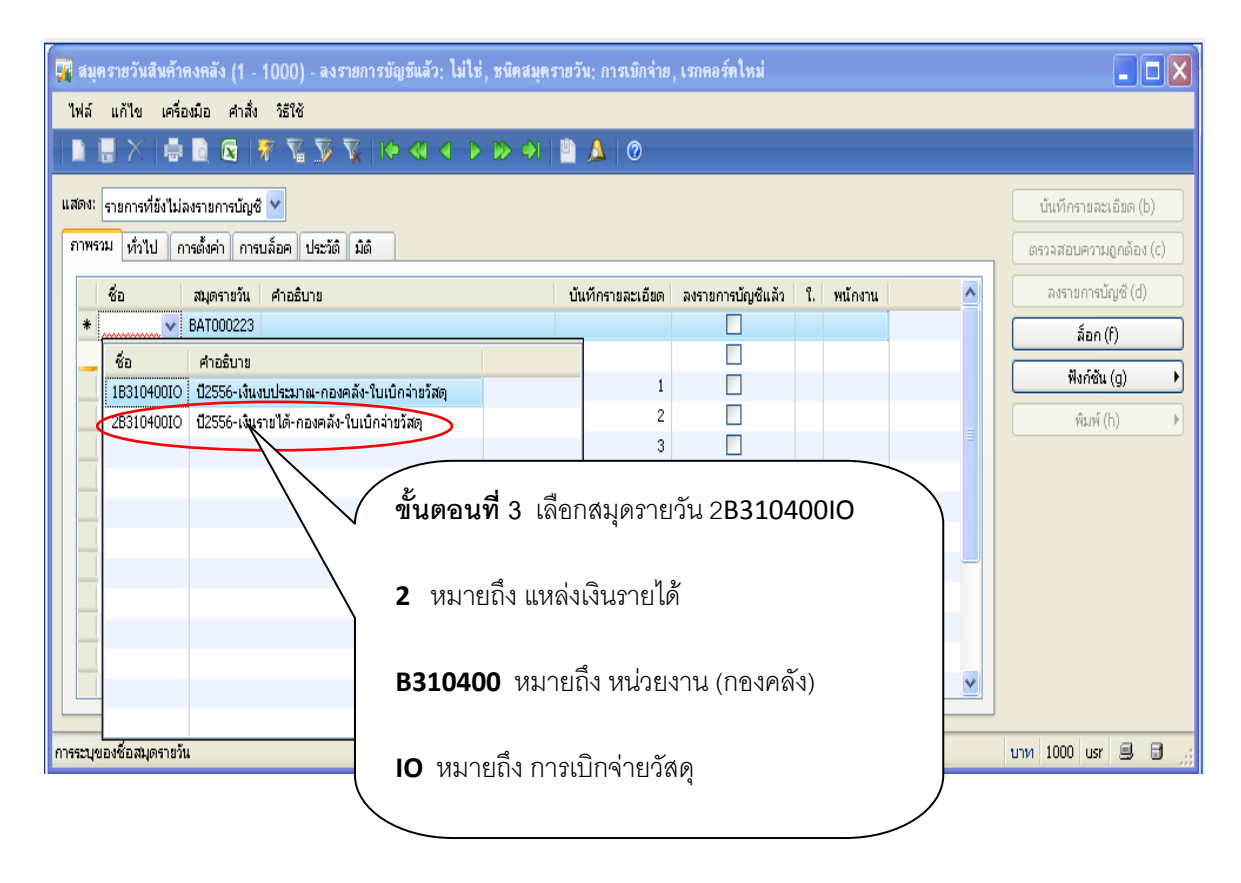

|            | 🐺 สมุครายวันสินค้าคงคลัง     | (1 - 1000) -   | ลงรายการบัญชีแล้ว: ไม่ไช่, ชนิดสมุตรายวัน: กา    | รเบิกจ่าย, เรกคอร์เ | าใหม่             |                   |     |                     |     |
|------------|------------------------------|----------------|--------------------------------------------------|---------------------|-------------------|-------------------|-----|---------------------|-----|
|            | ไฟล์ แก้ไข เครื่องมือ        | คำสั่ง วิธีใช้ |                                                  |                     | ขั้นตอ            | <b>นที่ 5</b> กดบ | ุ่ม |                     |     |
|            | D 🖶 X   🖶 🗋 🛛                | s   77 🏹 🕺     | ୬ 🕅   10 ≪l 4 🕨 10 🗐 📳 🔔                         | 0                   | มิติเพื่อ         | เระบุมิติต่า      | ง ๆ |                     |     |
|            | แสดง: รายการที่ยังไม่ลงรายกา | รบัญชี 🔽       |                                                  |                     | จะแสด             | เงดังภาพที่       | 5   | บันทึกรายละเอียด (b | )   |
|            | ภาพรวม ทั่วไป การตั้งค่า     | การบล็อค ปร    | ะวัติ มิติ                                       |                     |                   |                   |     | ตรวจสอบความถูกต้อง  | (c) |
|            | ชื่อ                         | สมุดรายวัน     | คำอธิบาย                                         | บ้นทึกรายละเอียด    | ลงรายการบัญชีแล้ว | ใ. พน้กงาน        | ^   | ลงรายการนัญชี (d)   |     |
|            | * 2B310400IO                 | BAT000823      | จ่ายวัสดุให้งานพัสดุ ตามใบเบิกวัสดุ ที่ จ.001/56 |                     |                   |                   |     | ລັກກ (f)            |     |
| <b>_</b>   |                              | BATOD 04       | ปี2556-เงินรายได้-กองกิจการนิสิต-ใบเบ็กจ่ายวัสดุ |                     |                   |                   |     |                     | _   |
| ันตอนที่ 4 | 1 ระบุคำอธิบาย               | 0078           | จ่ายให้เครือวัลย์ ใช้งานพัสดุ                    | 1                   |                   |                   |     | ฟังก์ชัน (g)        | _   |
| ายวัสดให้ก | า้บตาม                       | 000091         | ใบเบิกจ่ายวัสดุ จ.20/56                          | 2                   |                   |                   |     | พิมพ์ (h)           |     |
|            |                              | T000102        | เบิกขางรถยนต์-สถานีวิจัยฉพบุรี                   | 3                   |                   |                   | Ξ   |                     |     |
| มกสาร      |                              | T000105        | ปุ๋ยวิทยาศาสตร์-งานบริการวิจัย                   |                     |                   |                   |     |                     |     |
|            |                              | 1000107        | ปี56+ รายได้+คณะเกษตร                            | 1                   |                   |                   |     |                     |     |
|            | 2B51IO                       | BAT000132      | ปี56+ รายได้+สำนักทะเบียนและประมวลผล             | 1                   |                   |                   |     |                     |     |
|            | 2B51IO                       | BAT000133      | ฝ่ายทะเบียน เบิกวัสดุสำนักงาน                    | 4                   |                   |                   |     |                     |     |
|            | 2B13IO                       | BAT000134      | ปี56+ รายได้+คณะบริหารธุรกิจ                     |                     |                   |                   |     |                     |     |
|            | 2B46IO                       | BAT000198      | ปี56∔ รายได้∔สถาบันอินทรียจันทรสถิตย์เพื่อการค้… |                     |                   |                   |     |                     |     |
|            | 2B46IO                       | BAT000199      | ไส้กรองน้ำมันเครื่อง-210                         |                     |                   |                   |     |                     |     |
|            |                              |                | *                                                |                     |                   |                   |     |                     |     |

| 🙀 สมุครายวันสินค้าคงคลัง (1 - 1000) - สมุครายวัน: BAT000004, ปี2556-เงินรายได้-กองกิจการนิสิค-โบเบิกจ่ายวัสคุ, ลงรายการบัญชีแล้ว: ไม่ไช่, ชนิคส                                                                                                    | สมุตรายวัน; ก 🔳 🗖 🔀                                                 |
|----------------------------------------------------------------------------------------------------|---------------------------------------------------------------------|
| ไฟล์ แก้ไข เครื่อเมือ คำสั่ง วิธีใช้                                                                                                    |                                                                     |
|                                                                                                    | บันทึกรายละเอียด (b)<br>ตราจสอบความถูกต้อง (c)<br>ลงรายการนัญชี (d) |
| แหล่งเงิง? 2000 รอธิบาย: เงินรายได้ หน่วงงาน: B31040010 ศำอธิบาย: กองคลัง สำนักงานอธิการบดี ขั้นตอนที่ 7 กดปุ่ม แหนงาน: 5699999 คำอธิบาย: ผลงานด้านการสนับสนุนด้านการดำเนินงาน โครงการ: 562B310420000 คำอธิบาย: นี่2556-เงินรายได้-งบต่าเนินงาน-กองคลัง สำนักงานอธิการบดี ปักรศึกษา: 99 คำอธิบาย: ไม่ระบุมิติปิการศึกษา กองทุน: 99 คำอธิบาย: ไม่ระบุมิติวิเคราะห์ | ล้อก (f)<br>ฟังก์ชั่น (g) →<br>พิมพ์ (h) →                          |

| 7 | บร                                                                                          | รทัดสมุตรายวัน, สินเ | จ้าดงคลัง (1 - 100 | 0) - สมุครายวัน: BAT000223, เธอ            | esén lud   |                    |                      |            |         |       |      |              | X |
|---|---------------------------------------------------------------------------------------------|----------------------|--------------------|--------------------------------------------|------------|--------------------|----------------------|------------|---------|-------|------|--------------|---|
| ٦ | ฟล์                                                                                         | แก้ไข เครื่องมือ     | คำสั่ง วิธีใช้     | ข้                                         | ั้นตอน     | <b>เที่ 8</b> กดลู | กศรลงเพื่อค้น        | หาสินค้า   | าที่ต้า | องการ | จ่าย |              |   |
| • | ■ # X   ● № 図   7 % S V   10  โดยใช้ตัวกรองข้อมูลโดยฟิลด์ จะแสดงดังภาพที่ 7 กาพรม ทั่งไป มล |                      |                    |                                            |            |                    |                      |            |         |       |      |              |   |
|   |                                                                                             | วันที่               | หมายเลขสินค้า      | ชื่อสินค้า                                 |            |                    |                      |            |         |       |      | การนัญชื     | ] |
|   | *                                                                                           | 14/9/2013            |                    |                                            |            |                    |                      |            |         |       |      | ล้อก         |   |
|   |                                                                                             |                      | หมายเลขสินค้า      | 2 MARIN                                    |            | กลุ่มสินค้า        | ชื่อสำหรับค้นหา      | ชนิดสินค้า | nī 🛆    |       |      | ฟังอ์ดับ     | h |
|   |                                                                                             |                      | 11010101010201     | บัญชีเงินสดในมือ - ทดรองจ่าย               |            | 110101010102       | บัญชีเงินสดในมือทดรอ | การบริการ  | 99      |       |      | nullua -     | 2 |
|   |                                                                                             |                      | 11010101040201     | สำรองจ่ายโครงการพัฒนาวิชาการ               |            | 110101010402       | สำรองจ่ายโครงการพัฒน | การบริการ  | 99      |       |      | สินค้าคงคลัง |   |
|   |                                                                                             |                      | 11010205110101     | เงินฝากคณะ                                 |            | 110102051101       | เงินฝากคณะ           | การบริการ  | 99 🗏    |       |      |              |   |
|   |                                                                                             |                      | 11020101020301     | รับคืนเงินลูกหนี้เงินยืม วิทยาเขต( บัญชีที | จักลูกหนี้ | 110201010203       | รับคืนเงินลูกหนี้เงิ | การบริการ  | 99      |       |      |              |   |
|   |                                                                                             |                      | 11020101020302     | พักลูกหนี้เงินให้ยืมระยะยาว                |            | 110201010203       | พักลูกหนี้เงินให้ยืม | การบริการ  | 99      |       |      |              |   |
|   |                                                                                             |                      | 11020501030101     | รับเงินค้ำประกันผลงาน เงินรับฝากพัฒนาวิ    | ชาการ      | 110205010301       | รับเงินค้าประกันผลงา | การบริการ  | 99      |       |      |              |   |
|   |                                                                                             |                      | 11020501290301     | บ้ญชีพักค่าครองชีพพนักงานเงินรายได้        |            | 110205012903       | บัญชีพักค่าครองชีพพน | การบริการ  | 99      |       |      |              |   |
|   |                                                                                             |                      | 21020401010101     | บัญชีค่าสาธารณูปโภคค้างจ่าย                |            | 210204010101       | บัญชีค่าสาธารญปโภคค  | การบริการ  | 99      |       |      |              |   |
|   |                                                                                             |                      | 21020401030101     | ภาษีหัก ณ ที่จ่ายรอนำส่ง - ภาษีเงินได้บุคค | าลธรรม     | 210204010301       | ภาษีหัก ณ ที่จ่ายรอน | การบริการ  | 99      |       |      |              |   |
|   |                                                                                             |                      | 21020401030102     | ภาษีหัก ณ ที่จ่ายรอนำส่ง - ภาษีเงินได้บุคค | าลธรรม     | 210204010301       | ภาษีหักแท้จ่ายรอน่าส | การบริการ  | 99      |       |      |              |   |
|   |                                                                                             |                      | 21020401040101     | ภาษีหัก ณ ที่จ่ายรอนำส่ง - ภาษีเงินได้บุคค | าลธรรม     | 210204010401       | ภาษีหักแท้จ่ายรอน่าส | การบริการ  | 99 🗸    |       |      |              |   |
|   |                                                                                             |                      | <                  |                                            |            |                    |                      |            | >       |       |      |              |   |
|   | <                                                                                           |                      |                    |                                            |            |                    |                      |            |         | >     |      |              |   |

| ระบุชื่อสินค้าสั้น ๆตามด้วย                                                                                                    |                                                                                     |                                     |
|----------------------------------------------------------------------------------------------------|-------------------------------------------------------------------------------------|-------------------------------------|
| เครื่องหมายดอกจันหน้าหลัง<br>วันที่ หมายเลขสินค้า ชื่อสินค้า<br>∗ 14/9/2013                                                                                                    | เทุน พนักงาน                                                                        | ตรวจสอบความถูกต้อง<br>ลงรายการบัญชี |
| หมายเลขสินค้า         ชื่อสินค้า         ข้อสินค้า         ข้อสินค้า         ของสินค้า         ของสินค้า | <mark>ก: ^</mark><br>99<br>99<br>99<br>99<br>99<br>99<br>99<br>99<br>99<br>99<br>99 | มยา<br>ฟิงก์ชัน →<br>สินค้าคงคลัง → |

| 🙀 บรรทัดสมุครายวัน, สิน | เค้าคงคลัง (1 - 100 | 0) - สมุครายวัน: BAT000 | 223, เรกคอร์ดใหม     | Ņ                |                      |             |         |         | _ 🗆 🗙              |
|-------------------------|---------------------|-------------------------|----------------------|------------------|----------------------|-------------|---------|---------|--------------------|
| ไฟล์ แก้ไข เครื่องมือ   | คำสั่ง วิธีใช้      |                         |                      |                  |                      |             |         |         |                    |
|                         | 🛛 🔻 🏹 🕅             | 🕅   IP 🚳 🖣 🕨 🕪          | 🔿   🖺 🛕   0          | 0                |                      |             |         |         |                    |
| ภาพรวม ทั่วไป มิติ      |                     |                         |                      |                  |                      |             |         |         | ตรวจสอบความถูกต้อง |
| วันที่                  | หมายเลขสินค้า       | ชื่อสินค้า              | ไซต์                 | คลังสินค้า       | ปริมาณ ราค           | กต้นทุน ยอเ | ดต้นทุน | พนักงาน | ลงรายการบัญชี      |
| * 14/9/2013             |                     | •                       |                      |                  |                      |             |         |         | ล็อก               |
|                         | หมายเลขสินค้า       | ชื่อสินค้า              |                      | กลุ่มสินค้า      | ชื่อสำหรับค้นหา      | ชนิดสินค้า  | กลุ่มมิ |         | 1.50 ×             |
|                         | IM0175100020.       | ปากกาลูกลิ่นสีดำ        |                      | IM01             | ปากกาลูกลิ่นสัดา     | สินค้า      | 10      |         | worreu •           |
|                         | IM0175100020        | ปากกาลูกลิ่นสีแดง       |                      | IM01             | ปากกาลูกลิ่นสีแดง    | สินค้า      | 10      |         | สินค้าคงคลัง 🕨     |
|                         | IM0175100020        | ปากกาลูกลิ่นสีน้ำเงิน   |                      | IM01             | ปากกาลูกลิ่นสีน้ำเงิ | สินค้า      | 10      |         |                    |
|                         |                     | $\sim$                  |                      |                  |                      |             |         |         |                    |
|                         |                     |                         |                      |                  |                      |             |         |         |                    |
|                         |                     |                         | $\backslash$         |                  |                      |             |         |         |                    |
|                         |                     |                         |                      |                  |                      |             |         |         |                    |
|                         |                     | ົ ຈີ:                   | ะบบจะแสด             | งรายละเอี        | ยดสินค้า เลือเ       | n \         |         |         |                    |
|                         |                     |                         | <u>ਅ</u> ਕਿ ਅ        | <u>د</u>         | 1 92                 |             |         |         |                    |
|                         |                     | ଶ                       | นค้าทต้องก           | าร ตามดัว        | เอย่างต้องการ        | ฬาย         |         |         |                    |
|                         | 1                   |                         |                      |                  |                      |             |         |         |                    |
|                         |                     | ป                       | lากกาลูกลื่ <b>น</b> | เสี่น้ำเงิน เมื่ | มื่อดำเนินการเ       | แล้ว        |         |         |                    |
|                         |                     | ୍କ                      | ะแสดงดังภา           | าพที่ 9          |                      | ,           |         |         |                    |
| d                       |                     |                         |                      |                  |                      |             |         |         |                    |

#### ภาพที่ 9

| 🌉 บรรทัดสมุตรายวัน, สี | ันด้ำคงคลัง (1 - 1000) - สม | เครายวัน: BAT00022    | 23, เรกคอร์ดใ  | หม่                 |                         |              |                                                |
|------------------------|-----------------------------|-----------------------|----------------|---------------------|-------------------------|--------------|------------------------------------------------|
| ไฟล์ แก้ไข เครื่องมือ  | คำสั่ง วิธีใช้              |                       |                |                     |                         |              |                                                |
|                        | 🗟   ኛ 🛣 🃡 🏹   K             | • « • • • •           | 🕰 🔍   K        | 0                   |                         |              |                                                |
| ภาพรวม ทั่วไป มิติ     |                             |                       |                |                     |                         |              | ตรวจสอบความถูกต้อง                             |
| วันที่                 | หมายเลขสินค้า               | ชื่อสินค้า            | ไซต์           | คลังสิเ             | เค้า 🕂 ปริมาณ           | ราคา         | ต้นหุน ยอดต้นหุเ ลงรายการบัญชี                 |
| * 14/9/2013            | IM0175100020003             | ปากกาลูกลิ่นสีน้ำเงิน | 2IMB310        | 400                 | × 1.00                  | 1            | 5.00 5.00 <u>ắpp</u>                           |
|                        |                             | คลังสินค้า            | ณคงคลังคงเหลือ |                     | $\nabla$                |              |                                                |
|                        |                             | สนค้า 🔺               | ไซต์           | ปริมาณพร้อมใช้งาน   | รวมปริมาณที่พร้อมใช้งาน |              | <b>อันตอนที่ 12</b> ตองอุสุดนุษโร้นาอาสินด้าใน |
|                        |                             | 1IMB130300            | 1IMB130300     | 72.00               | 72.00                   | $\setminus$  |                                                |
|                        |                             | 2IMB050500            | 2IMB050500     | 144.00              | 144.00                  | $\backslash$ |                                                |
| ( ขั้นตอนที่ 11 ระ     | าปสต์                       | 2IMB050600            | 2IMB050600     | 98.00               | 98.00                   |              | ได้ผงหาวะห.เทพ.ติดเดิน เริ่ยาน.ง. เธิมร.ติ เห  |
|                        |                             | 2IMB050700            | 2IMB050700     | 16.00               | 16.00                   |              |                                                |
|                        | [                           | 2IMB051100            | 2IMB051100     | 100.00              | 100.00                  |              | กดบุมลูกศรทคอลมนคลงสนคาระบบจะ                  |
| 2IMB310/00 (f          | กดง                         | 2IMB056000            | 2IMB056000     | 30.00               | 30.00                   |              | 5 4                                            |
|                        |                             | 2IMB060100            | 2IMB060100     | 47.00               | 47.00                   |              | แสดง ปริมาณและรายละเอียด                       |
|                        |                             | 2IMB070200            | 2IMB070200     | 50.00               | 50.00                   |              | <u>ب</u>                                       |
|                        |                             | 2IMB300100            | 2IMB300100     | 400.00              | 400.00                  |              | <b>ปากกาลูกลืนสีน้ำเงิน</b> ในคลังของทุก       |
|                        |                             | 2IMB310400            | 2IMB310400     | 120.00              | 120.00                  | $\geq$       | ્ય ગ                                           |
| 1                      |                             | 2IMB315200            | 2IMB315200     | 100.00              | 100.00                  |              | หน่วยงาน แต่ระบบไม่คนถาดให้จ่าย                |
|                        |                             | 2IMB315400            | 2IMB315400     | 1,400.00            | 1,400.00                |              |                                                |
|                        |                             | 2IMB460100            | 2IMB460100     | 1.00                | 1.00                    |              | สินด้าต่างใตต์ และต่างคลัง                     |
| ระบุคลังสินคำ          |                             |                       |                |                     |                         |              | 61 20 FT IVI IN 6 11 FT 6661 2 FT INFIGIN      |
| ทะเบียนวัสดุ           |                             | ดูสิ่งที่พร้อมใช้ง    | าน: 🗹 ช่วงม    | มิติสินค้าคงคลัง: 📃 |                         |              |                                                |
|                        |                             |                       |                |                     |                         |              | ให้เลือกคลังสินค้า ตามไซต์ คือ                 |
|                        |                             |                       |                |                     |                         |              |                                                |
|                        |                             |                       |                |                     |                         |              | 2IMB310400 จะแสดงปริมาณ                        |

ปากกาลูกลื่นสี่น้ำเงิน จำนวนพร้อมใช้

จำนวน 120 หน่วย

| <b>1</b> | -<br>ปรรทัดสมุดรายวัน, สำ | นค้าคงคลัง (1 - 1000) - ส | มุตรายวัน: BAT000223,    | เรกคอร์ดใหม่                                                                                |                      |            |            |           |                    |
|----------|---------------------------|---------------------------|--------------------------|---------------------------------------------------------------------------------------------|----------------------|------------|------------|-----------|--------------------|
| ไห       | ล์ แก้ไข เครื่องมือ       | คำสั่ง วิธีใช้            |                          |                                                                                             |                      |            |            |           |                    |
|          | ) 🖶 🗙 🖶 🗟                 | 🛛   🔻 🏹 🏹                 | • • • • •                | 🖺 🛕   📀                                                                                     |                      |            |            |           |                    |
| ก        | เพรวม ทั่วไป มิติ         |                           |                          |                                                                                             |                      |            |            |           | ตรวจสอบความถูกต้อง |
|          | วันที่                    | หมายเลขสินค้า             | ชื่อสินค้า               | ไซต์                                                                                        | คลังสินค้า           | ปรีมาณ     | ราคาต้นหุน | ยอดต้นหุน | ลงรายการบัญชี      |
|          | * 14/9/2013               | IM0175100020003           | ปากกาลูกลิ่นสีน้ำเงิน    | 2IMB310400                                                                                  | 2IMB310400           | -5.00      | 5.00       | -25.00    | ล็อก               |
|          |                           |                           |                          |                                                                                             |                      | YL         |            |           | พึงก์ชัน 🕨         |
|          |                           |                           |                          |                                                                                             |                      |            |            |           | ສາເອ້າອາອຸລູລູ 🕨   |
|          |                           |                           |                          |                                                                                             |                      |            |            |           |                    |
|          |                           |                           |                          |                                                                                             |                      |            |            |           |                    |
|          |                           | ×.                        |                          |                                                                                             | _                    |            |            |           |                    |
|          |                           | ( ขัน                     | ิ <b>ตอนที่ 13</b> ระบุว | <u>โ</u> ริมาณที่ต้                                                                         | <i>โ</i> องการจ่าย   | 9 <b>)</b> |            |           |                    |
|          |                           | ໂອເ                       | าส่องของเล               | 1<br>1<br>1<br>1<br>1<br>1<br>1<br>1<br>1<br>1<br>1<br>1<br>1<br>1<br>1<br>1<br>1<br>1<br>1 | AY9 19 10 Y          |            |            |           |                    |
|          |                           | 6P12                      | 1 1991 1991 191          | имп (-2)                                                                                    | ┨╾∏∏ <sub>.</sub> ╢╾ |            |            |           |                    |
|          |                           | แส                        | ดงราคาต้นทุน แ           | ละคำนวถ                                                                                     | เยอดต้นทุ่           | u          |            |           |                    |
|          |                           |                           | ,<br>,                   |                                                                                             | 1                    |            |            |           |                    |
|          | <                         | ไห้ก                      | อัตโนมัติ                |                                                                                             |                      |            |            | >         |                    |
| Ľ        |                           |                           |                          |                                                                                             |                      |            |            |           |                    |
| ปริมา    | ณที่จะลงรายการบัญชี       |                           |                          |                                                                                             |                      |            |            | L         | пи 1000 usr 🗐 🗐 🏢  |

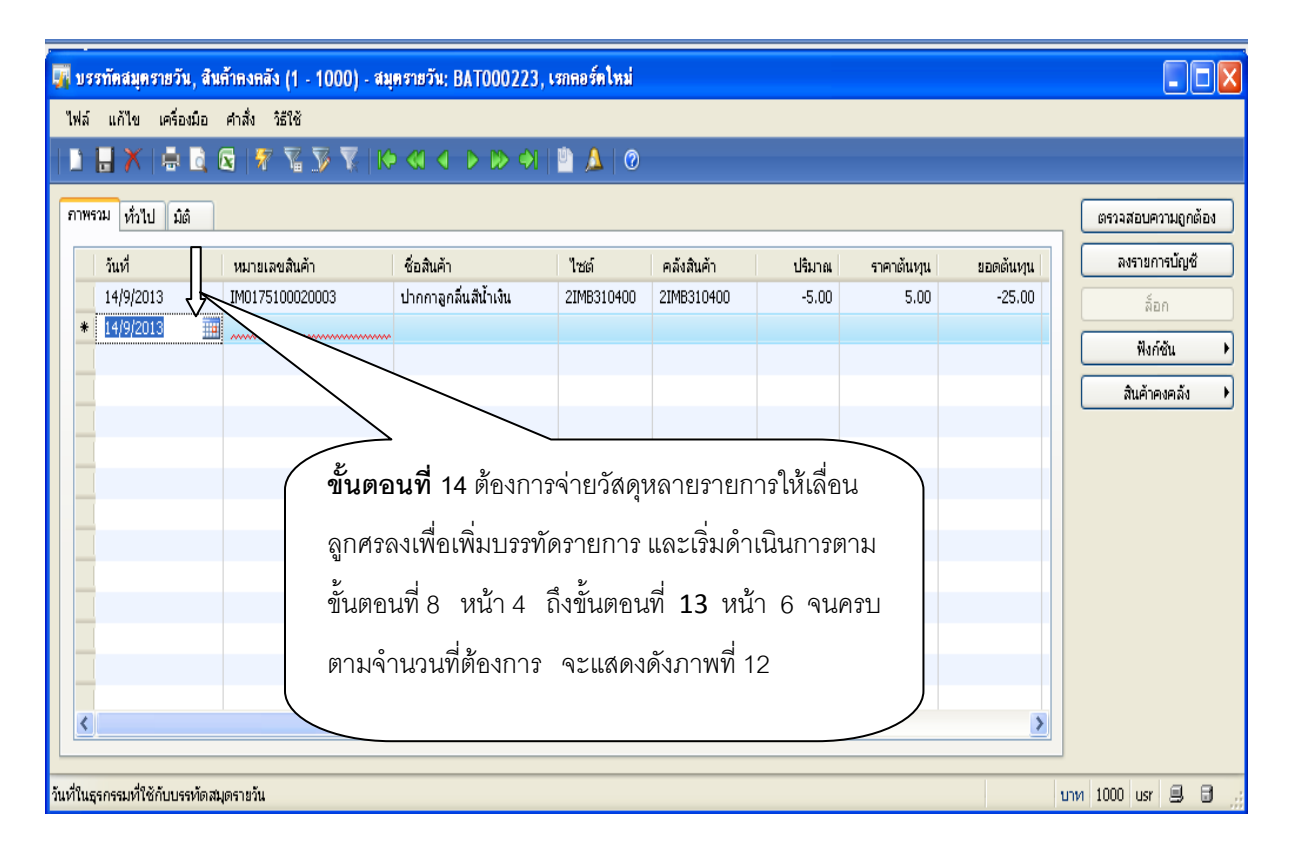

| μ |                        |                          |                         | • )(•  • )(= | ULU IIA        |           | DUCLUL HAD | ILI AdDU         | u      | ه راه ()              |   |
|---|------------------------|--------------------------|-------------------------|--------------|----------------|-----------|------------|------------------|--------|-----------------------|---|
| ļ | 📕 บรรทัดสมุดรายวัน, ล่ | ในค้าคงคลัง (1 - 1000) - | สมุตรายวัน: BAT000223,  | 5,000000000  | 0, สมุครายวัน; | BAT000223 |            |                  |        |                       |   |
|   | ไฟล์ แก้ไข เครื่องมือ  | คำสั่ง วิธีใช้           |                         |              |                |           |            |                  |        |                       |   |
|   | 🗋 🔒 🗶 🖶 🗋              | 🛛 🔻 🏹 🐺                  |                         | 🕛 🔔 🔞        |                |           |            |                  |        |                       |   |
| Ī | ภาพรวม ทั่วไป มิติ     |                          |                         |              |                |           |            | (                | G      | รวจสอบความถูกต้อง (a) | Þ |
|   | วันที่                 | หมายเลขสินค้า            | ชื่อสินค้า              | ไซต์         | คลังสินค้า     | ปริมาณ    | ราคาต้นหุน | ยอดต้นทุเ        |        | ลงรายการบัญชี (b)     | J |
|   | 14/9/2013              | IM0175100020003          | ปากกาลูกลิ่นสีน้ำเงิน   | 2IMB310400   | 2IMB310400     | -5.00     | 5.00       | -25.0            |        | ล็อก (c)              |   |
|   | 14/9/2013              | IM0175100010006          | แฟ้มเจาะสันหนา 3 นิ้ว   | 2IMB310400   | 2IMB310400     | -12.00    | 65.00      | -780.0           | 7      | <b>N FR (D</b>        | 1 |
|   | 14/9/2013              | IM0175100060004          | น้ำยาลบคำผิดชนิดแห่ง    | 2IMB310400   | 2IMB310400     | -3.00     | 60.00      | -180.0           |        | ฟังก่ชิน (d) 🕨 🕨      | ) |
|   | 14/9/2013              | IM0175100070007          | แถบกาวใส่ ขนาด 1/2 นิ้ว | 2IMB310400   | 2IMB310400     | -5.00     | 38.00      | -190.0           | /      | สินค้าคงคลัง (e) 🔹 🕨  |   |
|   | 14/9/2013              | IM0175100190005          | ລາດເອັ້ນຄະເຫານ No.10    | 2IMB310400   | 2IMB310400     | -9.00     | 67.00      | -603.0           |        |                       |   |
|   |                        |                          |                         |              |                |           |            | /                |        |                       |   |
|   |                        |                          |                         |              |                |           |            | /                |        |                       |   |
|   |                        |                          |                         |              |                |           | 8          |                  |        | 5                     |   |
|   |                        |                          |                         |              |                |           | ขั้นตอง    | <b>นที่ 15</b> ก | ดปุ่ม  |                       |   |
|   |                        |                          |                         |              |                |           | ตรวจส      | คบความเ          | ากต้า  | คง                    |   |
|   |                        |                          |                         |              |                |           | 100 0 101  |                  | ม<br>1 |                       |   |
|   |                        |                          |                         |              |                |           | จะแสด      | งดังภาพเ         | กี้ 14 |                       |   |
|   |                        |                          |                         |              |                |           |            |                  |        |                       |   |
|   |                        |                          |                         |              |                |           |            |                  |        |                       |   |

| ไฟล์ 🙀 ครวรสอบสมุครายวัน BAT000223 (1)                | )      |            |           |                        |
|-------------------------------------------------------|--------|------------|-----------|------------------------|
| ทั่วไป ชุดงาน                                         |        |            |           |                        |
| ภาพ<br>ตรวจสอบเฉพาะในสำคัญ 56283104001000004 เท่านั้น |        |            |           | ตรวจสอบความถูกต้อง (a) |
|                                                       | ปริมาณ | ราคาต้นทุน | ยอดต้นหุา | ลงรายการนัญชี (b)      |
|                                                       | -5.00  | 5.00       | -25.0     | ล็อก (c)               |
|                                                       | -12.00 | 65.00      | -780.0    | 1 75 (D                |
|                                                       | -3.00  | 60.00      | -180.0    | พงกชน (d)              |
|                                                       | -5.00  | 38.00      | -190.0    | สินค้าคงคลัง (e) 🕨 🕨   |
|                                                       | -9.00  | 67.00      | -603.0    |                        |
|                                                       |        |            |           |                        |
| ອກລາງ ນາເລົ້າ                                         |        |            |           |                        |
|                                                       |        |            |           |                        |
| กดตกล                                                 | 13     |            |           |                        |
|                                                       |        | J          |           |                        |
|                                                       |        |            |           |                        |

| 🙀 บรรทัดส       | 🖬 Infolog (1)                                                                       | . 🗆 🛛 | , 1 ,000000000 | (), สมุครายวัน: [ | BAT000223 |            |                     | (           |                |
|-----------------|-------------------------------------------------------------------------------------|-------|----------------|-------------------|-----------|------------|---------------------|-------------|----------------|
| ไฟล์ แก้ไ       | ข้อความต่อไปนี้มีวัดภูประสงค์เพื่อแจ้งให้ทราบเท่านั้น ไม่จำ<br>เป็นต้องดำเนินการใดๆ | į     | 💾 🔔   Ø        |                   |           |            |                     |             |                |
| ภาพรวม 📝        | ครวจสอบ - สมุกรายวัน                                                                |       |                |                   |           |            |                     | ตรวจสอ      | ามถูกต้อง (a)  |
| วันที่          | ⊟‴"2/ สมุดรายวน: BA1000223                                                          |       | ไซต์           | คลังสินค้า        | ปริมาณ    | ราคาต้นหุน | ยอดต้นทุเ           |             | hรบัญชี (b)    |
| 14/9            | อ้างหนังเราะถาย                                                                     |       | 2IMB310400     | 2IMB310400        | -5.00     | 5.00       | -25.0               |             | an (c)         |
| 14/9,           | र्भ र                                                                               |       | 2IMB310400     | 2IMB310400        | -12.00    | 65.00      | -780.0              | $\exists I$ | 5. (A )        |
| 14/9            | ระบบจะขนลมุดรายวน                                                                   |       | 2IMB310400     | 2IMB310400        | -3.00     | 60.00      | -180.0              | y p         | 1811 (0)       |
| 14/9            | 100000000000000000000000000000000000000                                             |       | 2IMB310400     | 2IMB310400        | -5.00     | 38.00      | -190.0              | j jān       | างคลัง (e) 🔹 🕨 |
| 14/9            | ПЦМРММ2,1.11.12.ПРАЦЦ                                                               |       | 2IMB310400     | 2IMB310400        | -9.00     | 67.00      | -603.0              |             |                |
|                 | รายการถูกต้อง ให้กดปี                                                               | ด     |                |                   |           |            | /                   | / /         |                |
|                 |                                                                                     |       |                |                   |           |            |                     |             |                |
|                 | รายละเอียด                                                                          |       |                |                   | (         | ขั้นตอนเ   | <b>ที่ 16</b> กดปุ่ | ้ม          |                |
|                 |                                                                                     |       |                |                   |           | เครื่องหม  | ายย่อ เพื่อ         | อพิมพ์      |                |
| <               | ล้างข้อมูล (a) ปีเ                                                                  | n (d) |                |                   |           | รายการจ่   | ายวัสดุ จะ          | ะแสดง       |                |
| ปฏิบัติการตรวจส | สอบสมุดรายวัน                                                                       |       |                |                   |           | ดังภาพที่  | 16                  |             | 88.3           |
|                 |                                                                                     |       |                |                   |           |            |                     |             |                |

| 🛐 สมุตรายวันสิน                     | เค้าคงคลัง (1 - 10                       | 00) - สมุตรา   | ยวัน: BAT000004, มี2556-เงินรายโค้-กองกิจการนิสิท-โบเบิกจ่ายวัสทุ, ลงรายการบัญษีแล้ว: ไม่ไช่, ชนิ | าสมุครายวัน; ก 🔳 🗖 🛛                           |
|-------------------------------------|------------------------------------------|----------------|---------------------------------------------------------------------------------------------------|------------------------------------------------|
| ไฟล์ แก้ไข เ                        | ครื่องมือ คำสั่ง วี                      | ได้ใช้         |                                                                                                   |                                                |
| 1 🗄 🗶                               | 🖶 🗟 🗟 🐬                                  | <b>T y T</b>   |                                                                                                   |                                                |
| แสดง: รายการที่ยัง<br>ภาพรวม ทั่วไป | ไม่ลงรายการบัญชี 💙<br>การตั้งค่า การบล็อ | าค ประวัติ มี  | â                                                                                                 | บันทึกรายละเอียด (b)<br>ตรวจสอบความถูกต้อง (c) |
| มิติ ———                            |                                          | รายละเอียดมิติ |                                                                                                   | ลงรายการนัญชี (d)                              |
| แหล่งเงิน:                          | 2000                                     | ค่าอธิบาย:     | เงินรายได้                                                                                        | ล็อก (f)                                       |
| หน่วยงาน:                           | B31040010                                | คำอธิบาย:      | กองคลัง สำนักงานอธิการบดี                                                                         | พึงก์ชัน (g) 🔸                                 |
| แผนงาน:                             | 5699999                                  | คำอธิบาย:      | ผลงานด้านการสนับสนุนด้านการดำเนินงาน                                                              | พิมพ์ (h)                                      |
| โครงการ:                            | 562B310420000                            | คำอธิบาย:      | ปี2556-เงินรายได้-งบดำเนินงาน-กองคลัง สำนักงานอธิการบดี                                           |                                                |
| ปีการศึกษา:                         | 99                                       | คำอธิบาย:      | ไม่ระบุมิติปีการศึกษา                                                                             |                                                |
| กองทุน:                             | 99                                       | คำอธิบาย:      | <b>้แระบุมิติกอพุน ขั้นตอนที่ 17</b> กดปุ่มพิมพ์ เลือก                                            |                                                |
| วิเคราะห์:                          | 99                                       | คำอธิบาย:      | ไม่ <del>ะบุมีที่เคราม์</del> สมุดรายวัน จะแสดงดังภาพที่ 17                                       |                                                |

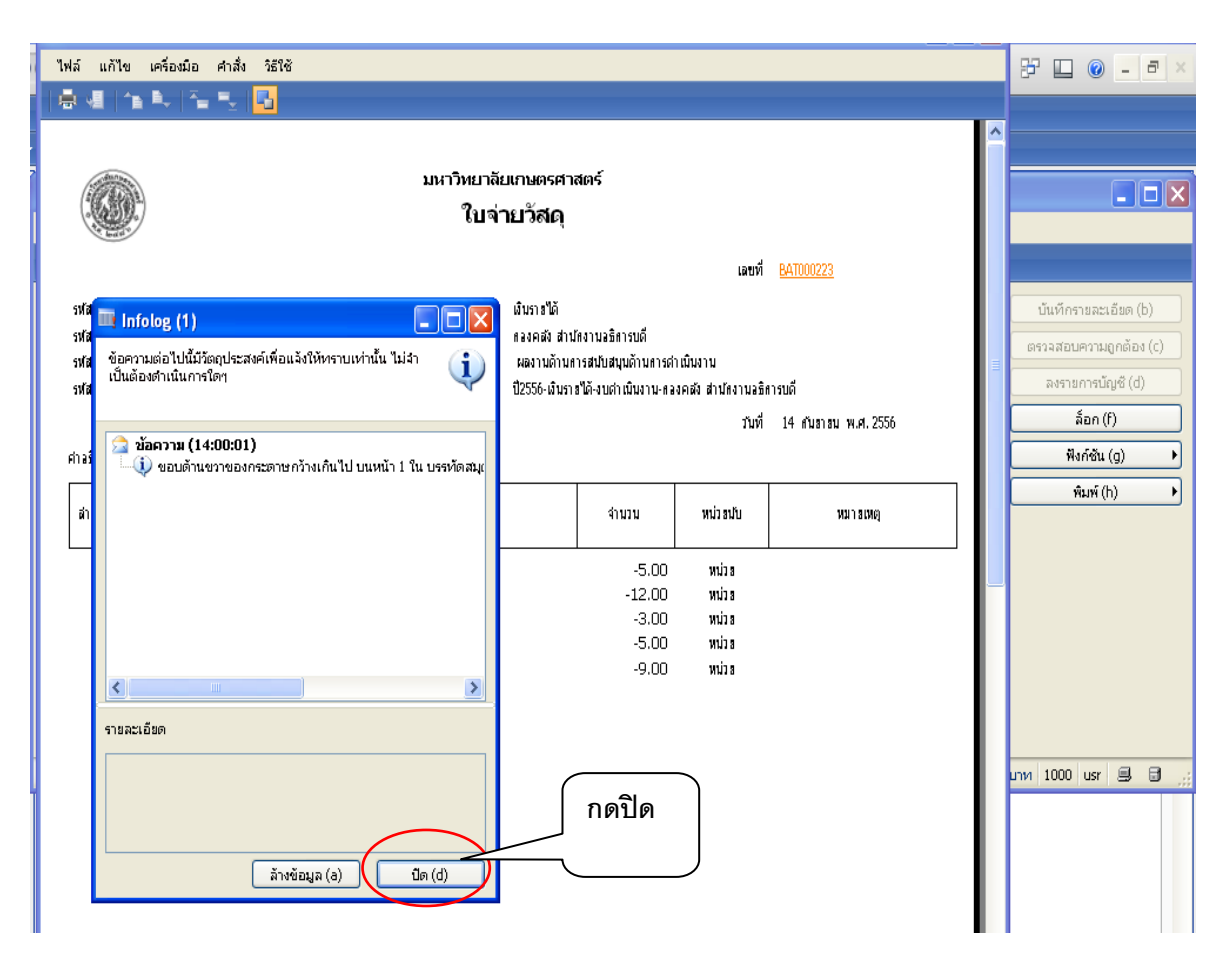

| (ER)                        |                           | มหาวิทยา                                                       | ลัยเกษตรศาส                   | สตร์                                      |                                 |                     |
|-----------------------------|---------------------------|----------------------------------------------------------------|-------------------------------|-------------------------------------------|---------------------------------|---------------------|
| Q                           | a.<br>0                   | ใบ                                                             | ง่ายวัสดุ                     |                                           |                                 |                     |
|                             |                           |                                                                |                               |                                           | เลขที่                          | BAT000223           |
| ใส่แหล่งเงิง                | 2000                      | แหล่งเงิ                                                       | ແ ເຈົ້າເຮົາຍໍ່ໄດ້             |                                           |                                 |                     |
| เสมข้างกา<br>ใส่หน่างกา     | u BQ1040010               | 1111 1111 1111                                                 | า พละเอะค<br>แ ควงคลังส่วงไป  | สภาพอริสารหดี                             |                                 |                     |
| ta navazav t<br>Čelo snavno | 5600000                   | толин                                                          | ง แองคมงัดเม<br>ผองานด้านค    | แขา ผสมพาสมพา<br>กรสมพับสมพบด้างเลารถ่า   | มขึ้นงาน                        |                     |
| เหตุดอง เพ<br>ใสโตรง คาง    | 5628210420000             | โดรงคว                                                         | สตราสการแก<br>เป็ว556-เงินราช | ารตอนตรุษทางการกา<br>ปีดั.งาศวายโบงวาน คว | างผลงาม<br>ขณะสังส่วงใสงวงเวลิต | ารเอื               |
|                             | JU2L010420000             | MAN III                                                        | 02330°W W118                  | 1 WTY LIVE I NAME I AT 11 B               | 1999 ALAISINSIN                 |                     |
|                             |                           |                                                                |                               |                                           | วันที                           | 14 AMB1BM W.A. 2556 |
| งธิบาย                      | จ่ายวัสดุให้งานพัสดุ ตามใ | บเบิกวัสดุ ที่ จ.001/56                                        |                               |                                           |                                 |                     |
| ก่อบที่                     | รหัสวัสดุ                 | ราชการสิ่งของ                                                  |                               | จำนวน                                     | หน่วยมับ                        | หมายเหตุ            |
| 1                           | IM0175100020003           | ปากกาลกลิ้นสีน้ำเงิน                                           |                               | -5.00                                     |                                 |                     |
| 2                           | IM0175100010006           | แฟ้มเจาะสัมหมา 3 นิ้ว                                          |                               | -12.00                                    | หน่วย                           |                     |
| 3                           | IM0175100060004           | น้ำฮาลบค่าผิดชนิดแท่ง                                          |                               | -3.00                                     | หม่วย                           |                     |
| 4                           | IM0175100070007           | แถบหาวใส ขนาด 1/2 นิ้ว                                         |                               | -5.00                                     | หน่วย                           |                     |
| 5                           | <u>IM0175100190005</u>    | ลวดเล็บกระดาษ No.10                                            |                               | -9.00                                     | หม่วย                           |                     |
|                             |                           | ระบบจะแสดงใบจ่ายวัง<br>ผู้ตัดบัญชี ผู้จ่ายของ แ<br>ใบเบิกวัสดุ | <br>งดุ พิมพ์ใ<br>ละ ผู้รับข  | ใบจ่ายวัสต<br>ของ เก็บไว้                 | จุ โดยมีรา<br>(เป็นหลักรู       | ยเซ็น<br>สูานพร้อม  |
|                             |                           |                                                                |                               |                                           |                                 |                     |

## คู่มือการออกรายงานวัสดุ

## 1.**รายงานสรุปการเบิกวัสดุ** เพื่อตรวจสอบรายการเบิกวัสดุประจำงวด

เลือกการบริหารสินค้าคงคลัง >> รายงาน >> รายงานสรุปการเบิกวัสดุ แสดงตามภาพที่ 1

| 💿 🛡 🔝 🕨 1000 🕨 การบริหารสินค้าคงคลัง 🕨 การบริห                                                                                                    | ↔ ₽ □ @ - 0                                 |                                                                                                    |   |
|----------------------------------------------------------------------------------------------------|---------------------------------------------|----------------------------------------------------------------------------------------------------|---|
| 1 🗄 🖶 🖻 1 X 🦌 🗎 1 A 🖶 🔎                                                                                                    |                                             |                                                                                                    |   |
|                                                                                                    |                                             |                                                                                                    |   |
| สถานที                                                                                                    | ^                                           | 💷 แบบฟอร์มทั่วไป                                                                                               | ^ |
| สินค้า<br>ปริมาณคงคลังคงเหลือ<br>มุมมองสถานที่เก็บ                                                                                                    |                                             | รายละเอียดสินค้า<br>การจัดส่งสินค้า<br>                                                                        |   |
|                                                                                                    | ]                                           | 🛄 การสอบถาม                                                                                                    | * |
| <ul> <li>สมุดรายวัน</li> <li>ธุรกรรมสินค้า<br/>การเคลื่อนข้าย<br/>การเบิกจ่าย<br/>โอนช้าย</li> <li>สมุกรีนช้าย</li> <li>การมาถึงของสินค้า<br/>การมาถึงของสินค้า</li> <li>อินพุทการผลิต</li> <li>การตรวลนับสินค้า</li> </ul> |                                             | ปริมาณคงคลังคงเหลือ<br>ประวัติการตรวจนับ<br>ใบสั่งเอาท์พุท<br>⊯ มิติ<br>⊯ ธุรกรรม<br>⊮ ใบสั่งโอนข้าย<br>⊮ RFID |   |
| การตรวงแบ<br>การตรวงแบบไทย                                                                                                    |                                             | การปิดและการปรับปรุง<br>ภาพรวมของการมาถึง<br>ใบสั่งโอนข้าย                                                     | 5 |
| รายงานสรุปการเบิกวัสดุ<br>รายงารแสดงการรับ-ล่าย วัสดุ<br>สรุปการรับเข้า-เบิกล่าย-คงเหลือของวัสดุ<br>🖃 ข้อมูลพื้นฐาน                                                                                                    | <b>ขั้นตอนที่</b> 1 กดบ<br>เบิกวัสดุ ระบบจะ | ปุ่มรายงานสรุปการ<br>ะแสดงดังภาพที่ <b>2</b>                                                                   |   |
| · · ·                                                                                                    |                                             |                                                                                                    |   |

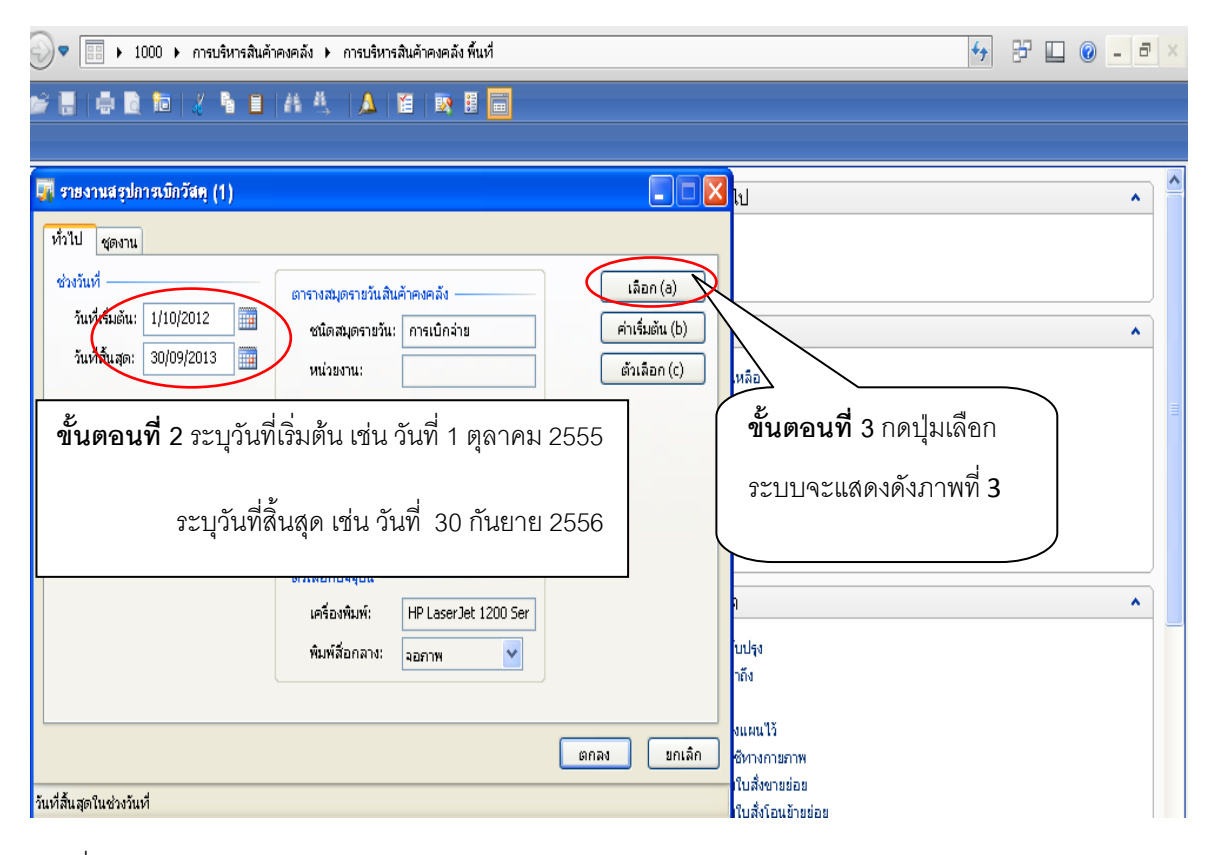

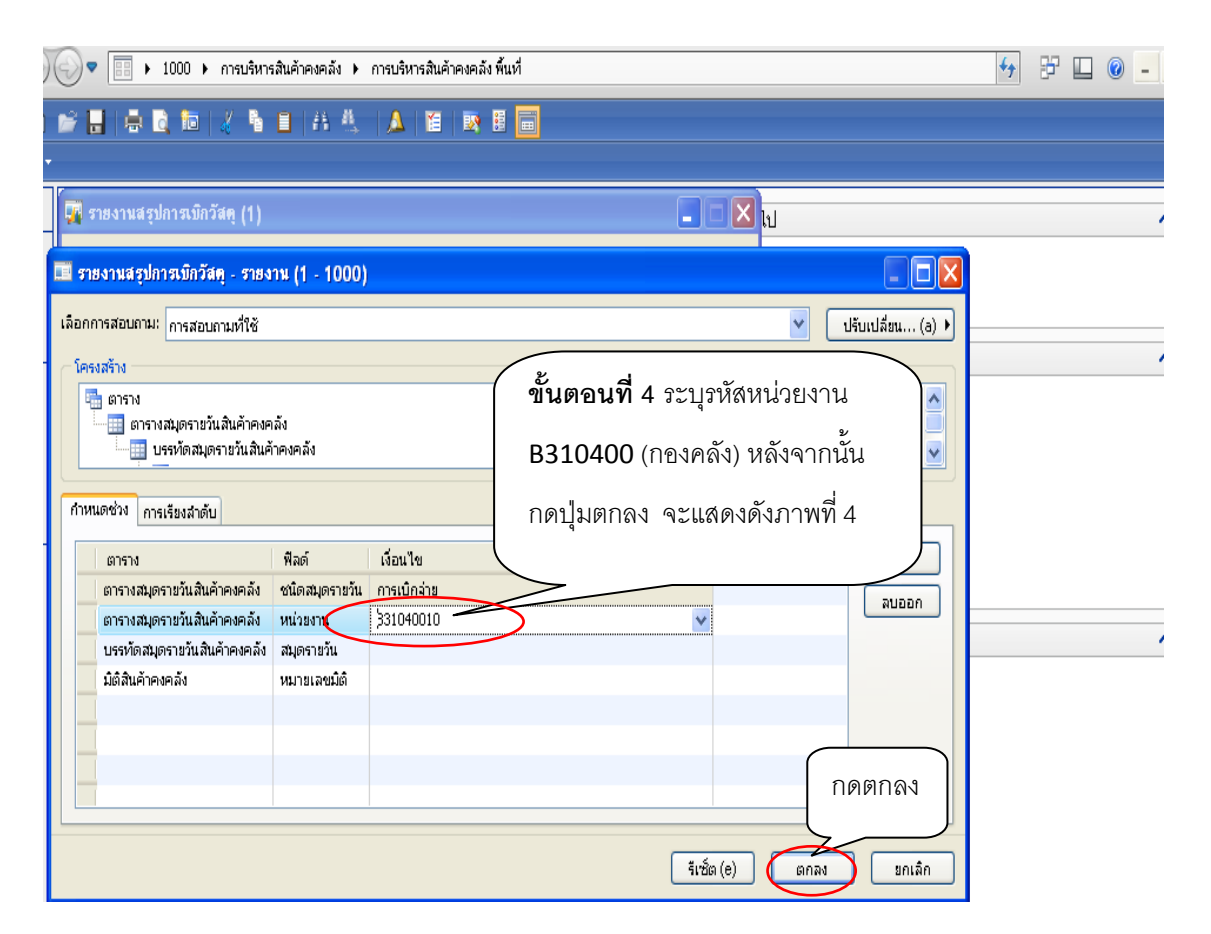

| 🕗 🔻 📰 🕨 1000 🕨 การบริหารสินค้ | าคงคลัง 🕨 การบริหารสินค้าคงคลัง พื้นที่ |                         | 🔂 🗗 🔲 🕘 🗕 🗗 🗙 |
|-------------------------------|-----------------------------------------|-------------------------|---------------|
| 🖉 🔒   🖶 🖻, 🖿   🔏 🐧 🗎          | # 🛝   🛕   🛍   🕸 🖩 💼                     |                         |               |
|                               |                                         |                         |               |
| 🙀 รายงานสรุปการเมิกวัสดุ (1)  |                                         | 🗖 🗖 🔀 🖬                 | ▲ ▲           |
| ทั่วไป ชุดงาน                 |                                         |                         |               |
| ช่วงวันที่                    | ตารางสมตรายวันสินค้าคงคลัง —————        | เลือก (a)               |               |
| วันที่เริ่มต้น: 1/10/2012     | ชนิดสมุดรายวัน: การเบิกจ่าย             | ค่าเริ่มต้น (b)         |               |
| วันที่สิ้นสุด: 30/9/2013      | หน่วยงาน: B31040010                     | ตัวเลือก (c) หลือ       |               |
|                               | บรรทัดสมุตรายวันสินค้าคงคลัง            | 4                       | =             |
|                               | สมุตรายวัน:                             |                         |               |
|                               | มิติสินค้าคงคลัง                        |                         |               |
|                               | หมายเลขมิติ:                            |                         |               |
|                               | ตัวเลือกปัจจุบัน                        |                         |               |
|                               | เครื่องพิมพ์: HP LaserJet 1200 Ser      | กดปุ่มตกลงจะ            |               |
|                               | พิมพ์สือกลาง: จอภาพ 💙                   | แสดงดังภาพที่ 5         |               |
|                               |                                         |                         |               |
|                               |                                         | ตกลง ยกเลิก ซีทางกายภาพ |               |

| <u>มหาวิทยาลัยเกษตรศาสตร์</u><br>รายงานสรุปการเบิกวัสจ<br>ช่วงวันที่ (เป็นวันที่ 1/10/2012 - 30/8 | ą<br>9/2013 į                                                                         |                          |                              | <del>หน้</del> า 1<br>28/10/2013<br>09:28:51 |                              |
|---------------------------------------------------------------------------------------------------|---------------------------------------------------------------------------------------|--------------------------|------------------------------|----------------------------------------------|------------------------------|
| ย้ำกับ หมายเอบสินด้า                                                                              | ประสานทา                                                                              | กษังมินก้า               | ปวีมาณ หน่วย                 | _                                            |                              |
| 1 IE0175300110003                                                                                 | มาเอิก                                                                                | 21MB310400               | -500.00 หน่วม                |                                              |                              |
| 2 IM0142000100001                                                                                 | เขียกมูกของสีขาวกลุ่มใหญ่                                                             | 21MB310400               | -4.00 หน่วย                  | 6~91916~110                                  |                              |
| 3 IM0142000100002                                                                                 | เป็นการหลายสุดการณ์                                                                   | 21MB310400               | -3.00 หน่วย                  | 1.2.11.1.1.2.19.101                          | 12. เอพรางอองเวเอน 12.1พต์มห |
| 4 IM0175100010006                                                                                 | แห้นเขาะสันหนา 3 นิ้ว                                                                 | 21MB310400               | -124.00 หน่วย                | ש                                            | !                            |
| 5 <u>IM0175100010010</u>                                                                          | แห้นหนึ่บปนิตกลับบอร์ท                                                                | 21MB310400               | -12.00 หน่วย                 | การเบิกจ่ายตั้ง                              | งแต่ช่วงวันที่ 1 ตลาคม 2555  |
| 6 <u>IM0175100010014</u>                                                                          | แห่นสปรีสหรือใหญ่ ขนาด A4 F4                                                          | 21MB310400               | -66.00 หน่วย                 |                                              |                              |
| 7 <u>IM0175100020001</u>                                                                          | ปากการกลิ่นสี่ทำ                                                                      | 21MB310400               | -36.00 หน่วย                 | ਕ 2 ਕੇ 2                                     |                              |
| 8 <u>IM0175100020002</u>                                                                          | ปากการกรับสีแตง                                                                       | 21MB310400               | -60.00 หน่วย                 | ถึงวันที่ 30 กัน                             | เยายน 2556                   |
| 9 <u>IM0175100020003</u>                                                                          | ปากการกลิ่นสีน้ำเงิน                                                                  | 21MB310400               | หน่วย                        |                                              |                              |
| 10 <u>IM0175100020006</u>                                                                         | ปากกาเมจิกสีน้ำเงิน                                                                   | 21MB310400               | -8.00 หน่วย                  |                                              |                              |
| 11 <u>IM0175100030001</u>                                                                         | ดันมช <sub>ุ</sub> ท HB                                                               | 21MB310400               | -3.00 หน่วย                  |                                              |                              |
| 12 <u>IM0176100050001</u>                                                                         | บารอยาเพิ่มเมือ                                                                       | 21MB310400               | -12.00 หน่วย                 |                                              |                              |
| 13 <u>IM0175100060004</u>                                                                         | น้ำยายบทำผิดปนิตแห่ง                                                                  | 21MB310400               | -30.00 หน่วย                 |                                              |                              |
| 14 <u>IM0175100070007</u>                                                                         | แถบการได้ ขนาด 1/2 นิว                                                                | 21MB310400               | -3.00 หน่วย                  |                                              |                              |
| 15 IM0175100070008                                                                                | แถบการได้งนาด 3/4 นิว                                                                 | 21MB310400               | -5.00 หน่วย                  |                                              |                              |
| 16 <u>IMU1/51000/0009</u>                                                                         | แถบการได้ ขนาด 1 นิว                                                                  | 21MB310400               | -45.00 หน่วย                 |                                              |                              |
| 17 100175100070011                                                                                | แถบผ่าปัตฆ์แปกขนาด 1 1/2 นิว                                                          | 21MB310400               | -6.00 หน่วย                  |                                              |                              |
| 18 10075100070012                                                                                 | แถบผาปัตฆ์แปกขนาด 2 นว                                                                | 21MB310400               | -9.00 หน่วย                  |                                              |                              |
| 19 IM01/01008000/                                                                                 | การแห่ง UHU (หญ<br>วันวันอาจารเป็น Na 400                                             | 21MB310400               | -8.00 หน่วย                  |                                              |                              |
| 24 100175100110002                                                                                | ทหนบกระทาษมหุ No.109                                                                  | 2108310400               | -10,00 พนาย<br>วอ.00 พน่าย   |                                              |                              |
| 22 100175100110005                                                                                | ทหนบกระดาษมหุ No.110                                                                  | 2108310400               | -20.00 WW10                  |                                              |                              |
| 22 100175100110004                                                                                | ทหนบกระดาษมหู่ №0.111                                                                 | 2108310400               | -30,00 พนวม<br>34,00 คนวม    |                                              |                              |
| 23 100175100120001<br>24 1M0175100120002                                                          | เบกทุกการคาน<br>หนึ่งแล้วแหน่งปลาสังเตรา สิน คร                                       | 2108310400<br>21MR240400 | -34,00 หน่วย<br>200 หน่วย    |                                              |                              |
| 25 IM0175100130002                                                                                | หน้าแต่มาเร็มแน่มาระกับคาวาามเร็มได้                                                  | 21/02010400              | -2.00 Mulu<br>6.00 minu      |                                              |                              |
| 26 IM0175100180001                                                                                | หมาแขมประกอบไป 15 มีน้ำไปกับน้ำมาก                                                    | 21/02010/00              | -0.00 MW10                   |                                              |                              |
| 27 IM0175100160001                                                                                | าของกรุษเมษา มา № – บนตรมสตรทศเห็นได้1950<br>สร้างการสตรีตากรุ DL สร้างกับเกิดรู้กระว | 2100010400<br>21MB310400 | -23.00 MW10<br>0.00 mW10     |                                              |                              |
| 28 IM0175100160005                                                                                | างองการุรเหนาว่า ⊭ ⊂านเสทศศศศศส กป้อง<br>สามารถสาสารีประกาณส์ 4 รแบบข้าง              | 21MB310400               | -0.00 אולאמי<br>-3.00 אולימי |                                              |                              |
| 29 1M0175100190005                                                                                | รายเป็นการการ No 10                                                                   | 21MB310400               | -5.00 Manu                   |                                              |                              |
| 30 IM0175100190005                                                                                | มาสมเป็นการสาย No.35                                                                  | 2IMB310400               | -3.00 พลงข                   |                                              |                              |
| 31 1M0175200020001                                                                                | เขว้างเจาะกาะพานาคเล็ก                                                                | 2IMB310400               | -1 00 wubu                   |                                              |                              |

**2. รายงานการแสดงการรับ-จ่ายวัสดุ** จะแสดงรายละเอียดของการรับการจ่ายและวัสดุคงเหลืออย่างละเอียดของทุก รายการ เลือกการบริหารสินค้าคงคลัง >> รายการแสดงการรับ-จ่ายวัสดุ แสดงตามภาพที่ 6

| 💿 🛡 📰 🕨 1000 🕨 การบริหารสินค้าคงคลัง 🕨 การบริหารสินค้าคงคลัง พื้นที่ | 😏 🎜 🔲 🖉 🖬                             |
|----------------------------------------------------------------------|---------------------------------------|
|                                                                      |                                       |
|                                                                      |                                       |
|                                                                      | Company la Ser Statul                 |
| สถานท ^                                                              | 💷 แบบพอรมทว'เบ 🔹                      |
| สินค้า                                                               | รายละเอียดสินค้า                      |
| ปริมาณคงคลังคงเหลือ                                                  | การจัดส่งสินค้า                       |
| มุมมองสถานที่เก็บ                                                    |                                       |
|                                                                      | 🛄 การสอบถาม 🔥                         |
| 💐 สมุดรายวัน 🔹                                                       | ปรีบาณคงคลังคงเหลือ                   |
| 🗏 ธุรกรรมสินค้า                                                      | ประวัติการตรวจนับ                     |
| การเคลื่อนย้าย                                                       | ใบสั่งเอาท์พุท                        |
| การเปิกล่าย                                                          | ⊞ มิติ                                |
| โอนข้าย                                                              | ± ธุรกรรม                             |
| 🖃 การมาถึงของสินค้า                                                  | ๚ ใบสั่งโอนข้าย                       |
| การมาถึงของสินค้า                                                    | ⊞ RFID                                |
| อนพุทการผลต                                                          |                                       |
| อารตรวมนั้น                                                          | · · · · · · · · · · · · · · · · · · · |
| ขนตอนทากกับบุ้มเลอกร                                                 | รายการ ปรุง                           |
|                                                                      | N N N N N N N N N N N N N N N N N N N |
| แลงเงการรบ-จายาลต์ ระ                                                | 111.42.19.2010                        |
| ด้ากาพที่ 7                                                          | umu'15                                |
| รายงานสรุปการเบิกวัสดุ                                               | ทางกายภาพ<br>เมษ์                     |
| รายการแสดงการรบ-ลาย วสต<br>สุรปการรับเข้า-เป็กว่าของเปลือของวัสด     | บลงขายออย<br>                         |
| ⊟ ข้อมุลพื้นราน                                                      | การลงทะเบียนรายการเบิกสินค้า          |
| ข้อมูลพื้นฐาน                                                        | การจัดประเภท ABC                      |
| 8                                                                    |                                       |

| 🕗 🛡 🔝 🕨 1000 ▶ การบริหารสินค้าคงคลัง ▶    | การบริหารสินค้าคงคลัง พื้นที่                          | 🖅 🔛 🔘                           | - 8 |
|-------------------------------------------|--------------------------------------------------------|---------------------------------|-----|
| 12 📑 🖶 🖻 12 🐴 🗎 14 🕾                      |                                                        |                                 |     |
|                                           |                                                        |                                 |     |
| 🌆 ทะเบียนวัสดุ (1)                        |                                                        |                                 | •   |
| ทั่วไป ชุดงาน                             |                                                        |                                 |     |
| พารามิเตอร์<br>ณ วันที่: <u>30/9/2013</u> | ม้ติสินค้าคงคลัง                                       | เลือก (a)<br>ค่าเริ่มดัน (b)    | ^   |
| แสดงบรรทัดที่ไม่มีมูลค่า: 🗌               | หมายเลชสูดงาน:                                         | ตัวเลือก (c)                    |     |
| ขั้นตอนที่ 2 ระบุ                         | ปริมาณคงคลังคงเหลือ<br>หมายเลขสินค้า:                  |                                 |     |
| วันที่ที่ต้องการออก                       | สินค้า<br>ชนิตสินค้า: !การบริการ                       | <b>ขั้นตอนที่ 3</b> กดปุ่มเลือก |     |
| รายงาน                                    | ตัวเลือกปัจจุบัน<br>เครื่องพิมพ์: HP LaserJet 1200 Ser | จะแสดงดังภาพที่ 8               | ^   |
|                                           | พิมพ์สื่อกลาง:                                         |                                 |     |
|                                           | (                                                      | ตกลง ยกเลิก                     |     |

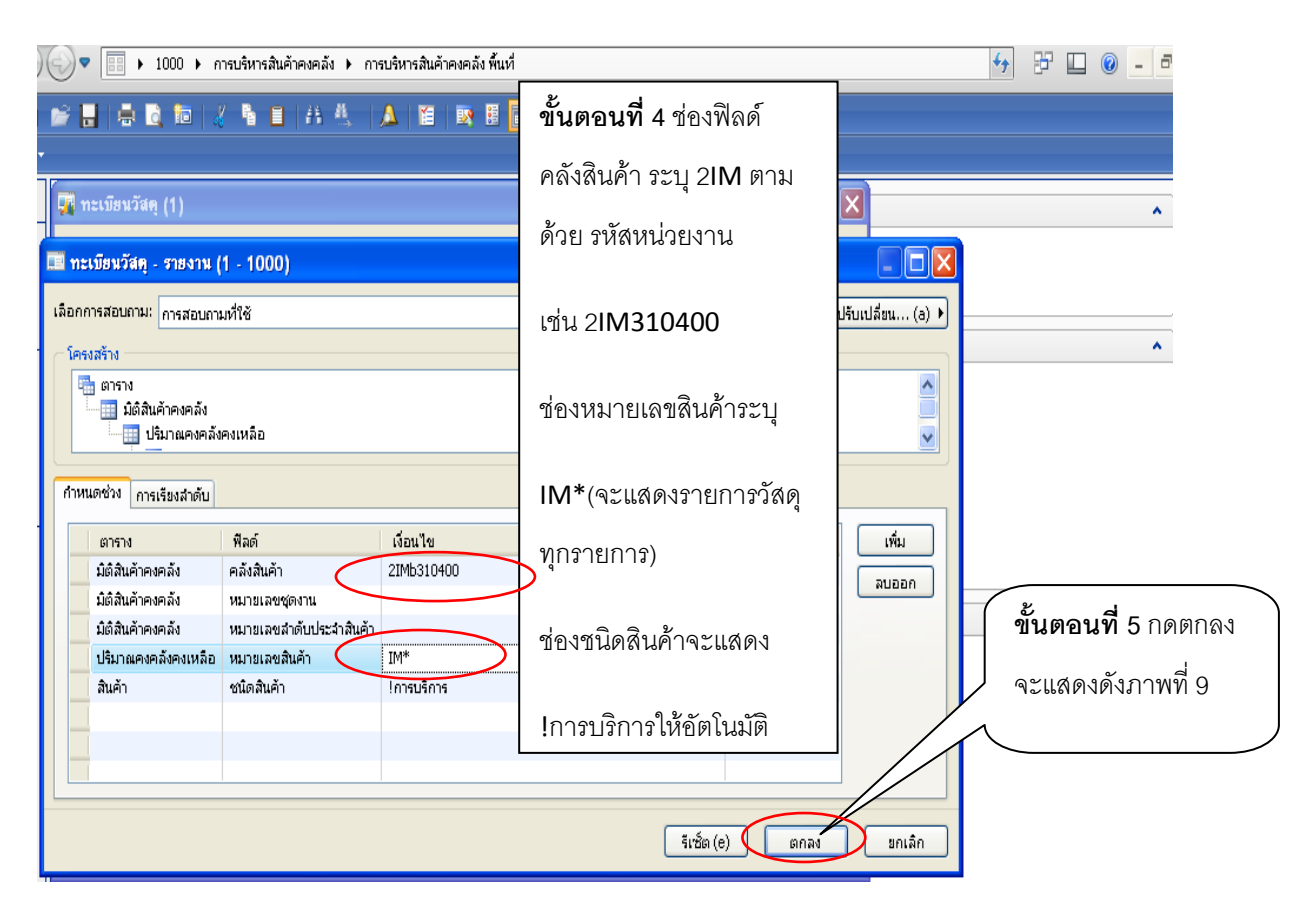

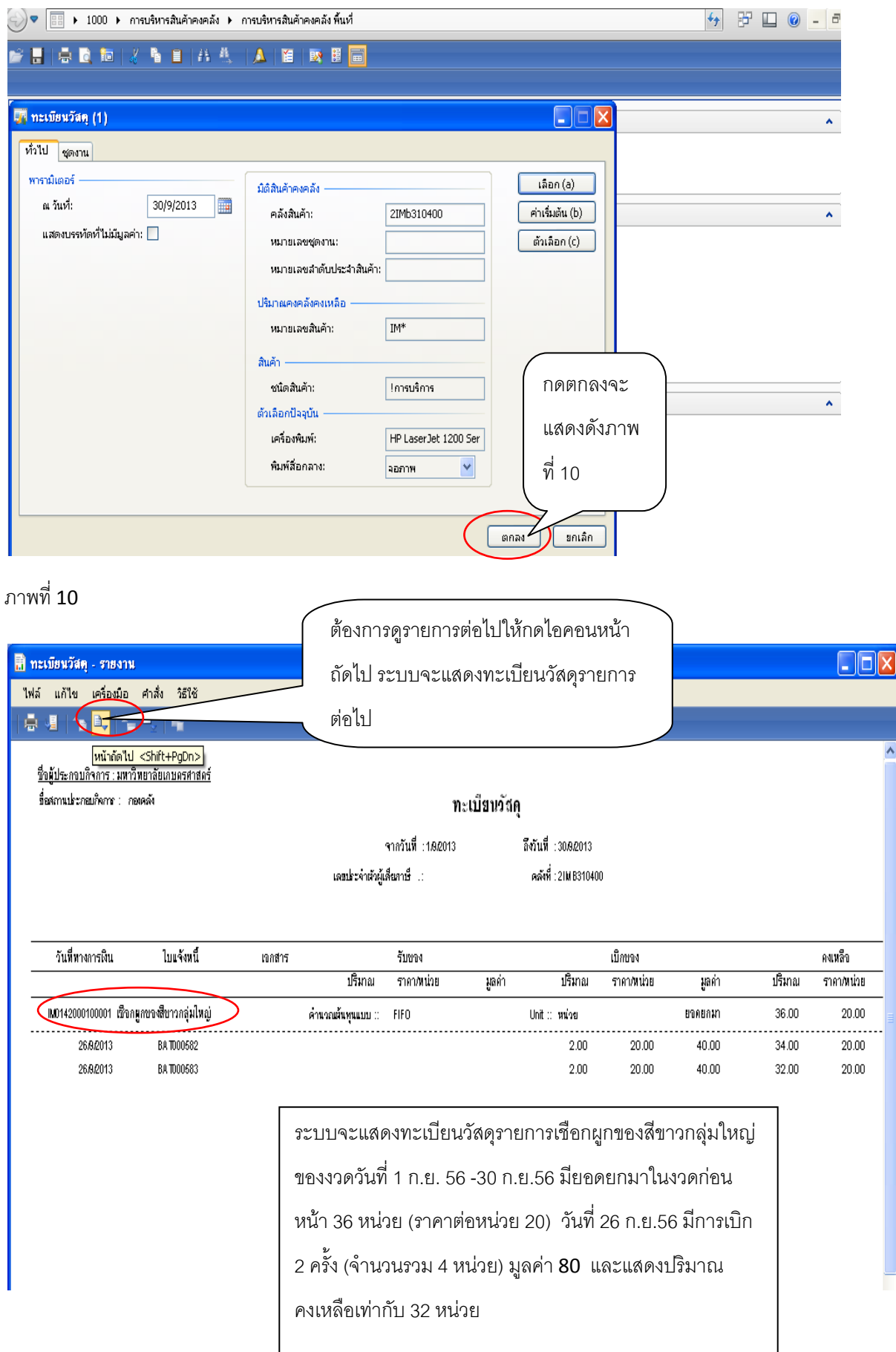

 3.รายงานสรุปการรับเข้า-เบิกจ่าย-คงเหลือของวัสดุ เพื่อแสดงรายละเอียดของการรับเข้า การจ่าย และวัสดุคงเหลือ ของทุกรายการระหว่างงวดแบบสรุป เลือกการบริหารสินค้าคงคลัง >> รายงาน >> สรุปการรับเข้า-เบิกจ่าย-คงเหลือ ของวัสดุ แสดงดังภาพที่ 11

| 🥏 🛡 📰 ► 1000 ► การบริหารสินค้าคงคลัง ▶ารบริหารสินค้าคงคลัง พื้นเ                                                                                                    | 😚 🗗 🛄 🙆 🗕 🗗 🗙                                                                                                    |     |
|----------------------------------------------------------------------------------------------------|----------------------------------------------------------------------------------------------------|-----|
| 📂 🗒   🖶 🛅   X 🐴 🗎   A 🙏   🗛   🗃   政 🗄                                                                                                    |                                                                                                    |     |
|                                                                                                    |                                                                                                    |     |
| สถานที                                                                                                    | 🔺 💷 แบบฟอร์มทั่วไป                                                                                                    | ^ ^ |
| สินค้า<br>ปริมาณคงคลังคงเหลือ<br>มุมมองสถานที่เก็บ                                                                                                    | รายละเอียดสินค้า<br>การจัดส่งสินค้า                                                                                                    |     |
| 📳 สมุดรายวัน                                                                                                    |                                                                                                    | ^   |
| ⊟ ธุรกรรมสินค้า<br>การเคลื่อนข้าย<br>การเบิกจ่าย<br>โองเอ้าย                                                                                                    | ประวัติการตรวงนับ<br>ใบสั่งเอาท์พุท<br>⊯ มิติ                                                                                                    |     |
| ายแขาม<br>⊟ การมาถึงของสินค้า<br>การมาถึงของสินค้า<br>อินพุทการผลิต                                                                                                    | ษ ใบสั่งโอนย้าย<br>ษ RFID                                                                                                    |     |
| การตรวจนับสินค้า<br>การตรวจนับ<br>การตรวจนับป้าย                                                                                                    | งานประจำงวด<br>การปิดและการปรับปรุง<br>ภาพรวมของการมาถึง                                                                                                    |     |
| เ         รายงาน           รายงานสรุปการเบิกวัสดุ         ขั้นตอนที่           รายการเปล่างการรับ ร่าย วัสดุ         สรุปการรับเข้า-เบิกร่าย-คงเหลือของวัสดุ           สรุปการรับเข้า-เบิกร่าย-คงเหลือของวัสดุ         เปิกจ่าย-ค           ๒ ข้อมูลศันฐาน         ข้อมูลศันฐาน           อายังส่านฐาน         ดังภาพที่ ว่า | <ul> <li><sup>1</sup> บงสายแขง</li> <li><sup>1</sup> 1 กดปุ่มสรุปการรับเข้า</li> <li><sup>1</sup> มอกพ</li> <li><sup>1</sup> งงเหลือของวัสดุ จะแสดง</li> <li><sup>1</sup> มณ้ายม่อย</li> <li><sup>1</sup> มณ้า</li> </ul> | 1   |

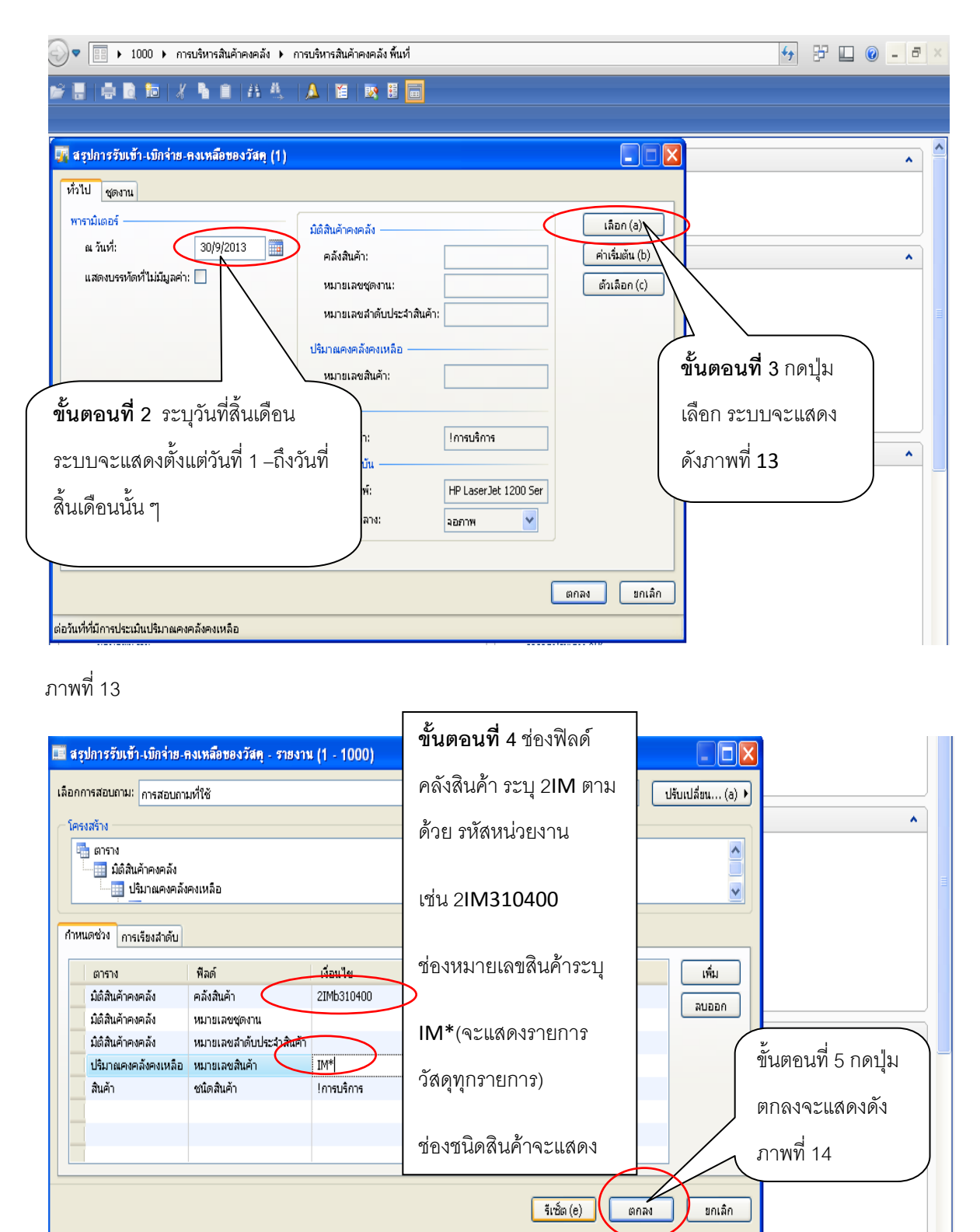

| 💿 🔻 🔝 🕨 1000 🕨 การบริหารสินค้าคงคลัง 🕨 ก      | าารบริหารสินค้าคงคลัง พื้นที่ |                      |                 | 😽 🗗 💷 🙆 💶 🖉 |
|-----------------------------------------------|-------------------------------|----------------------|-----------------|-------------|
| 🖻 🔒   🖶 🖻 🎁   2 🐧 🗎   4 🛝 -                   | 🔺 🖀 💀 🖩 💼                     |                      |                 |             |
|                                               |                               |                      |                 | -           |
| 🗔 สรุปการรับเข้า-เบิกจ่าย-คงเหลือของวัสคุ (1) |                               |                      |                 | <u> </u>    |
| ทั่วไป ชุดงาน                                 |                               |                      |                 |             |
| พารามิเตอร์                                   | มิติสินค้าคงคลัง              |                      | เลือก (a)       |             |
| ณ วันที่: 30/9/2013 🧰                         | คลังสินค้า:                   | 2IMb310400           | ค่าเริ่มต้น (b) | *           |
| แสดงบรรทัดที่ไม่มีมูลค่า: 📃                   | หมายเลขชุดงาน:                |                      | ตัวเลือก (c)    |             |
|                                               | หมายเลขลำดับประจำสินค้า:      | :                    |                 | E           |
|                                               | ปริมาณคงคลังคงเหลือ           |                      |                 |             |
|                                               | หมายเลขสินค้า:                | IM*                  |                 |             |
|                                               | สินค้า                        |                      |                 |             |
|                                               | ชนิดสินค้า:                   | !การบริการ           |                 | ~           |
|                                               | ตัวเลือกปัจจุบัน              |                      | กดตกลงจะแสเ     | กงดัง       |
|                                               | เครื่องพิมพ์:                 | HP LaserJet 1200 Ser | ภาพที่ 15       |             |
|                                               | พมพลอกลาง:                    | จอภาพ 🎽              |                 |             |
|                                               |                               |                      |                 |             |
|                                               |                               | (                    | ตกลง ยกเลิก     |             |
| การเลือกและการตั้งค่าของการค้นหางาน           |                               |                      |                 |             |

| ไฟล์ แก้ไข                                                                             | เครื่องมือ คำสั่ง                                                                                                    | วิธีใช้                                                                                                    |                                                                   |                                                                                      |                          |                                                      |                                             |                                                             |                                                   |                                                                       |                                                           |                                                                                                    |                                                                                   |
|----------------------------------------------------------------------------------------|----------------------------------------------------------------------------------------------------|----------------------------------------------------------------------------------------------------|-------------------------------------------------------------------|--------------------------------------------------------------------------------------|--------------------------|------------------------------------------------------|---------------------------------------------|-------------------------------------------------------------|---------------------------------------------------|-----------------------------------------------------------------------|-----------------------------------------------------------|----------------------------------------------------------------------------------------------------|-----------------------------------------------------------------------------------|
| 🖶 🍕   1                                                                                | ∎ <b>P</b> ,   <b>T</b> <sub>2</sub> <b>P</b> ,   I                                                                                                    | ۱.                                                                                                    |                                                                   |                                                                                      |                          |                                                      |                                             |                                                             | ระบ                                               | บจะแสต                                                                | จงสรุปกา                                                  | รรับเข้า                                                                                                    |                                                                                   |
| <u>รี้ญี่ประกอบก็จ</u><br>ชื่อสลานประสอ                                                | าาระมหาวิทยามัยแบอลสาสคร์<br>ปลืสการ: สมสตร์                                                                                                    | <u>ข้พขจัพษตรสงตร์</u><br>: สะหลั สรุปการรับเข้า-เป็กข่าย-คงเหลือของวัสดุ<br>สรุปการรับเข้า-เป็กข่าย-คงเหลือของวัสดุ<br>รายการตั้งแต่วันที่ 1 ก.ย. 56 ถึงวันที่ |                                                                   |                                                                                      |                          |                                                      |                                             | ุก<br>งวันที่                                               |                                                   |                                                                       |                                                           |                                                                                                    |                                                                                   |
|                                                                                        |                                                                                                    |                                                                                                    |                                                                   | าาร<br>เคยประจำถัญู้เพื่อสาบี                                                        | มันที่: 18/2013<br>}:    | ũ                                                    | งวันพี่ .: 30/9/2013<br>คลังนี่ : 21MB31040 | 0                                                           | 30 1                                              | า.ย. 56                                                               | (ประจำงา                                                  | วดแบบส                                                                                                    | <u>र</u> ूप)                                                                      |
| <b>ม</b> ายที่                                                                         | 51015                                                                                                    |                                                                                                    | ດີດ ,                                                             |                                                                                      |                          | ăwa                                                  |                                             |                                                             |                                                   |                                                                       |                                                           | a<br>01910                                                                                                    |                                                                                   |
|                                                                                        |                                                                                                    |                                                                                                    | u u                                                               |                                                                                      |                          | 1000                                                 |                                             |                                                             |                                                   |                                                                       |                                                           | PREMA U                                                                                                    |                                                                                   |
|                                                                                        |                                                                                                    | ปรีมาน                                                                                                    | ราราวัหน่อย                                                       | รากรวม                                                                               | ปรีมาน                   | ามแห<br>ราคาพี่หน่วย                                 | ราการวม                                     | จำนวน                                                       | ราราวันน่อย                                       | รากรวม                                                                | จำนวน                                                     | รารางพี่น่วย                                                                                                    | ราตารวม                                                                           |
| IN014200010000                                                                         | 1 เร็จหมูกบอดจีบาวกลุ่มใ                                                                                                    | ปรีมาม<br>36.00                                                                                                    | ราชาชิงน่อย<br>20.00                                              | ราคาสวม<br>720.00                                                                    | ปรัมาน                   | ราคาไหน่วย                                           | รตรวม                                       | จำนวน<br>4.00                                               | ราคาใหม่อม<br>20.00                               | ราคาสาม<br>80.00                                                      | จำนวน<br>32.00                                            | ราคาพน่อย<br>20.00                                                                                                    | รากกรวม<br>640.00                                                                 |
| IN014200010000                                                                         | 1 เร็ดหูกบรพี่ยาวกวุ่มใ<br>หญ่<br>2 เร็ดกร่างกวุ่มใ                                                                                                    | ปริมาณ<br>36.00<br>20.00                                                                                                    | ราคาไหน่อย<br>20.00<br>44.00                                      | ราการวม<br>720.00<br>880.08                                                          | ปรีมาม                   | รางางหน่อย                                           | กากรวม                                      | •ำนวน<br>4.00<br>3.00                                       | <u>ราคาจิหม่อม</u><br>20.00<br>42.87              | ราการวม<br>80.00<br>128.61                                            | <del>จำนวน</del><br>32.00<br>17.00                        | 20.00<br>44.20                                                                                                    | <del>ราชกรวม</del><br>640.00<br>751.47                                            |
| IN014200010000<br>IN014200010000                                                       | 1 เร็ถพูดบอสมีขวดวุ่มใ<br>พบ่<br>2 เร็ถกร่างกว่มใ<br>พบ่<br>1 เครื่องฉาย                                                                                    | ปรีมาณ<br>36.00<br>20.00<br>1.00                                                                                                    | 5000000<br>5000000<br>44.00<br>3,200.00                           | 720.00<br>880.08<br>3,200.00                                                         | ปริมาท                   | ามแห                                                 | าทกาม                                       | จำหอน<br>4.00<br>3.00                                       | 20.00<br>42.87                                    | <del>รากระม</del><br>80.00<br>128.61                                  | <b>รำนวน</b><br>32.00<br>17.00<br>1.00                    | 10000<br>10000<br>1000<br>1000<br>1000<br>1000<br>1000<br>1                                                                                                    | <del>รางกรวม</del><br>640.00<br>751.47<br>3,200.00                                |
| INO14200010000<br>INO14200010000<br>INO17420001000<br>INO17420001000<br>INO17510001000 | 1 เร็ญแบบหมื่มของมุ่มไ<br>พบ่<br>2 เร็ญทำหารหติดเล่มไ<br>พบ่<br>1 เครื่นห้อนบ<br>6 แก้มหารมันหนารนี้อ                                                       | ม์จีมาม<br>36.00<br>20.00<br>1.00<br>40.00                                                                                                    | 10000000000000000000000000000000000000                            | <del>รากรวม</del><br>720.00<br>880.08<br>3,200.00<br>1,037.84                        | ปริมาณ<br>96.00          | 1000<br>1000<br>1000<br>1000<br>1000<br>1000<br>1000 | <del>รากรวม</del><br>6,528.00               | <b>จำหอน</b><br>4.00<br>3.00<br>96.00                       | 20.00<br>42.87<br>55.66                           | 5,343.60                                                              | <u>รำหวน</u><br>32.00<br>17.00<br>1.00<br>40.00           | 10000<br>10000<br>10 | <del>รายกรวม</del><br>640.00<br>751.47<br>3,200.00<br>2,222.24                    |
| INO14200010000<br>INO14200010000<br>INO17420001000<br>INO17510001001<br>INO17510001001 | 1 เร็ดญูกบอลสีแขอกรุ่มใ<br>หญ่<br>2 เร็ดการหลวดรัดกรุ่มใ<br>หญ่<br>1 เคริณรัดเวเบ<br>6 แส้มมาเรลรันหนางวัน็อ<br>4 แส้มมาเริลห่อาไหญ่                        | <mark>ນຈີນາທ</mark><br>36.00<br>20.00<br>1.00<br>40.00<br>24.00                                                                                                 | renteriau<br>20.00<br>44.00<br>3,200.00<br>25.95<br>61.33         | <del>รายารวม</del><br>720.00<br>880.08<br>3,200.00<br>1,037.84<br>1,472.00           | ปริมาณ<br>96.00<br>24.00 | 68.00<br>50.00                                       | 597638<br>597638<br>6,528.00<br>1,200.00    | <b>*ำแวน</b><br>4.00<br>3.00<br>96.00<br>42.00              | 20.00<br>20.00<br>42.87<br>55.66<br>55.67         | 5,343.60<br>2,338.00                                                  | <b>iniou</b><br>32.00<br>17.00<br>1.00<br>40.00<br>6.00   | renversion           20.00           44.20           3,200.00           55.56           55.67                                                                                                    | <del>รายกรวม</del><br>640.00<br>751.47<br>3,200.00<br>2,222.24<br>334.00          |
| INO14200010000<br>INO14200010000<br>INO17420001000<br>INO17510001001<br>INO17510001001 | 1 เร็อญูญบรมีขาวกลุ่มใ<br>พบ่<br>2 เร็อกร่างกว่มใ<br>พบ่<br>1 เคร็สมอีออบ<br>6 แร้มมารอรันหนารนี้อ<br>4 แร้มมาโรห่งใหญ่<br>ยนาด A4 - F4<br>1 ปากกญูญวิณีอีก | <u>ม</u> จั๊มาน<br>36.00<br>20.00<br>1.00<br>40.00<br>24.00<br>31.00                                                                                            | rombridau<br>20.00<br>44.00<br>3,200.00<br>25.95<br>61.33<br>5.00 | <del>ราคารวม</del><br>720.00<br>880.08<br>3,200.00<br>1,037.84<br>1,472.00<br>155.00 | ปรีมาณ<br>96.00<br>24.00 | 68.00<br>50.00                                       | <del>รากรวม</del><br>6,528.00<br>1,200.00   | <del>จำหวน</del><br>4.00<br>3.00<br>96.00<br>42.00<br>12.00 | 20.00<br>20.00<br>42.87<br>55.66<br>55.67<br>5.00 | <del>ราทรวม</del><br>80.00<br>128.61<br>5,343.60<br>2,338.00<br>60.00 | •ัณวน<br>32.00<br>17.00<br>1.00<br>40.00<br>6.00<br>19.00 | rmmuticut           rmmuticut           20.00           44.20           3,200.00           55.56           55.67           5.00                                                                                                    | <del>รายกรวม</del><br>640.00<br>751.47<br>3,200.00<br>2,222.24<br>334.00<br>95.00 |

## 4. รายงานมูลค่าสินค้าคงเหลือตามมิติสินค้าคงหลัง เพื่อตรวจสอบมูลค่าสินค้าคงเหลือประจำงวด

เลือก การบริหารสินค้าคงคลัง >> รายงาน >> มูลค่าสินค้าคงคลัง >> มูลค่าสินค้าคงคลังตามมิติสินค้าคงคลัง

แสดงดังภาพที่ 16

| crosoft Dynamics AX - Kasetsart University [AOS2: รหัสรอบเวลา - 63]                                                                                                    | - [1 - 1000] - [บานหน้าต่างเนื้อหา] - [บานหน้าต่างเนื้อหา] -                                                                                                    | - [บานหน้าด่างเนื้อหา] - [บาน] 📃 🗗 | × |
|----------------------------------------------------------------------------------------------------|----------------------------------------------------------------------------------------------------|------------------------------------|---|
| 💿 💌 📰 🕨 1000 🕨 การบริหารสินค้าคงคลัง 🕨 กรบริหารสินค้าคงคลัง พื้นที่                                                                                                    |                                                                                                    | ∳ ₽ 🗆 🛛 🗖                          | ĸ |
| 🖋 🖶   🖶 🔯   X 🐴 🚊   A 🙏   🗛 🛙 🗮 📾                                                                                                    |                                                                                                    |                                    |   |
|                                                                                                    |                                                                                                    |                                    |   |
| รายงานสรุปการเบ็กวัสด]<br>รายการแสดงการรับ-จ่าย วัสดุ<br>สรุปการรับเข้า-เบิกว่าย-คงเหลือของวัสดุ<br>♥ ข้อมูลพื้นฐาน<br>इรกรรม<br>รายการความเคลื่อนไหวของสินค้าคงคลัง<br>การปรับปรุง<br>ความเคลื่อนไหวของสินค้าคงคลัง<br>การตรวงสลอยความถูกต้องของมิติที่เชื่อมโยง<br>■ ปริมาณคงคลังคงเหลือ<br>ปริมาณคงคลังคงเหลือ<br>ปริมาณคงคลังคงเหลือ<br>ปริมาณคงคลังคงเหลือ<br>ปริมาณคงคลังคงเหลือ<br>ปริมาณคงคลังคงเหลือ<br>ปริมาณคงคลังคงเหลือ<br>ปริมาณคงคลังคงเหลือ<br>รายงานการแขกอาขุสินค้าคงคลังตามกลุ่มสินค้า<br>รายงานแขกอาขุสินค้าคงคลังเรียงตามมิติสินค้าคงคลัง<br>สินค้าในใบสั่งตรวจสอบสินค้า | การลงงายการนัญชีหางกายภาพ<br>การเบิกสินค้าตามใบสั่งเอนย้ายย่อย<br>การเบิกสินค้าตามใบสั่งโอนย้ายย่อย<br>การลงหะเบียนรายการเบิกสินค้า<br>การจัดประเภท ABC<br>การจัดแตกรโอนช้าย<br>รายการเบิกสินค้า<br>ใบสั่งโอนข้ายการจัดส่ง<br>ได้รับ<br>ชี สูงรผลิต<br>ษี การจัดการคุณภาพ<br>ษี ล้างข้อมูล |                                    |   |
| สินค้าคงคลังทางกายภาพโดยเรียงตามกลุ่มสินค้า<br>สินค้าคงคลังงาางกายภาพโดยเรียงตามมิติสินค้าคงคลัง<br>ซีอมูลสำหาพาะเกียวกัษปรูกาณที่มีอยู่จริง                                                                                                    | ขั้นตอนที่ 1 กดปุ่มมูลค่าสินค้าคง<br>คลังตามมิติสินค้าคงคลัง จะแสดง<br>ดังภาพที่ 17                                                                                                    |                                    |   |

| 🕢 🗣 🔝 → 1000 → การบริหารสินค้าคงคลัง → การบริหารสินค้าคงคลัง พื้นที่                                                                                                    | ↔ ₽ 🗆 🛛 - = ×                                                                                     |
|----------------------------------------------------------------------------------------------------|---------------------------------------------------------------------------------------------------|
|                                                                                                    |                                                                                                   |
| <ul> <li>มูลค่าสิมตัวเธงคลังตามมิติสินตัวคงคลัง (1)</li> <li>ทั่วไป ชุดงาน</li> <li>พระบมิเดอร์</li> <li>มมมอง</li> <li>มนที่:</li> <li>เอญ9/2015</li> <li>ไซต์:</li> <li>คลังสินค้า:</li> <li>คลังสินค้า:</li> <li>เสมองบรรทัดที่ไม่มีมูลค่า:</li> <li>คลังสินค้า:</li> <li>เสมองบรรทัดที่ไม่มีมูลค่า:</li> <li>ที่มี และพลังตับประวาสินค้า:</li> <li>เป็นเกิดอนที่ 2 ระบุวันที่สิ้นงวด</li> <li>ใส่เครื่องหมายถูกที่ ไซต์ และคลังสินค้า</li> <li>เมื่อกปัจจุบัน</li> <li>เครื่องหิมายถูกที่ ไซต์ และคลังสินค้า</li> <li>เครื่องหิมา:</li> <li>เสน้า:</li> <li>สินค้า</li> <li>เสน้า:</li> <li>สินค้า, BOM</li> <li>สินค้า:</li> <li>สินค้า:</li> <li>เสน้า:</li> <li>เสน้า, BOM</li> </ul> | เลือก (a)<br>เลือก (a)<br>เลือก (c)<br>ขั้นตอนที่ 3<br>กดปุ๋มเลือกระบบจะ<br>แสดงดังภาพที่ 18<br>■ |

| 🙀 มูลค่าสินค้าคงคลังคาม         | มิติสินค้ากงคลัง (1)      |             |                                       |                   |               |
|---------------------------------|---------------------------|-------------|---------------------------------------|-------------------|---------------|
| 🔲 มูลก่าสันก้ากงกลังดามมิ       | ดิสินล้ำลงคลัง - รายงาน ( | (1 - 1000)  |                                       |                   |               |
| เลือกการสอบถาม: แบบสอบถ         | ามที่ใช้ก่อนหน้านี้       |             | · · · · · · · · · · · · · · · · · · · | ปรับเปลี่ยน (a) 🕨 | เลือก (a)     |
| ~ โครงสร้าง                     |                           |             |                                       | -                 | คาเริ่มตน (b) |
| 🥁 ตาราง<br>— 🛄 มิติสินค้าคงคลัง |                           |             | ขั้นตอนที่ 4 ระบุ                     |                   | ตัวเลือก (c)  |
| ปริมาณคงคลังคงเหลือ             |                           |             | <br>  คลังสินค้า 2IM ตาม              |                   |               |
| กำหนดช่วง การเรียงสำดับ         | ตัวเลือกในการพิมพ์        |             |                                       |                   |               |
| ตาราง                           | พีลด์                     | เงื่อนไข    | ด้วยหน่วยงาน เช่น                     | เพิ่ม             |               |
| มิติสินค้าคงคลัง                | ไซต์                      |             |                                       |                   |               |
| มิติสินค้าคงคลัง                | คลังสินค้า                | 2IMb310400  |                                       |                   |               |
| มิติสินค้าคงคลัง                | หมายเลขชุดงาน             |             | 211/10310400                          |                   |               |
| มิติสินค้าคงคลัง                | หมายเลขลำดับประจำสินค้า   |             |                                       |                   |               |
| ปริมาณคงคลังคงเหลือ             | ปิด                       |             | ~                                     |                   |               |
| สินค้า                          | ชนิดสินค้า                | สินค้า, BOM | บนดสนคาขนเหยดเนมด                     | กด                | าตกลงจะแสดง   |
|                                 |                           |             |                                       | ~                 | -             |
|                                 |                           |             | ້ຳວັນດວນໂມລອກລວນ                      | ୭ ଏ               | ภาพท 19       |
|                                 |                           |             | หลวงากนนกุดดาลง                       |                   |               |
|                                 |                           |             |                                       |                   | ยกเล็ก        |
|                                 |                           |             | รีเช็ต (e) ตกลง                       | ยกเลิก            |               |
|                                 |                           |             |                                       |                   |               |

| 🐺 มูลค่าสิมค้าคงคลังคามมิดิสิมค้าคงคลัง (1)                                                                                                    | 1 1 1 1 1 1 1 1 1 1 1 1 1 1 1 1 1 1 1                                                                                                    |  |
|----------------------------------------------------------------------------------------------------|----------------------------------------------------------------------------------------------------|--|
| พารามิเดอร์ มุมมอง<br>ณ วันที่: 30/9/2013 ⊡ ไรด์: ∨<br>แสดงบรรทัดที่ไม่มัมูลค่า: คลังสินค้า: ∨<br>หมายเลขสูงดราน:<br>หมายเลขสูงดราน:<br>หมายเลขส่าดับประจำสินค้า: №<br>บโมาแครงคลังคุณหลือ<br>ปิด:<br>สินค้า<br>ชนิตสินค้า: สินค้า,80M<br>ด้าเลือกปัจจุบัน<br>เครื่องหิมท์: HP LaserJet 1200 Ser<br>พิมพ์สอกลาง: จอกาพ ♥ | <ul> <li>มูลร่าสินค้าคงคลังคามมีดิสิมค้าคงคลัง (1)</li> <li>ทั่วไป ชุดงาน</li> <li>พารามิเตอร์</li> <li>มุมมอง</li> <li>๓ วันที่: 30/9/2013 </li> <li>แสดงบรรทัดที่ไม่มีมูลค่า: </li> <li>คลังสินค้า: </li> <li>หมายเลขสุดงาน: </li> <li>หมายเลขสาดับประวำสินค้า: </li> </ul> |  |

| 🧼♥ 📰 🕨 1000 🕨 การบริหารสินค้าคงคลัง 🕨 การบริหารสินค้าคงคลัง พื้นที่                                                                                                    | ₩ ₽ □ @ - 2                                  |
|----------------------------------------------------------------------------------------------------|----------------------------------------------|
|                                                                                                    |                                              |
| มูลค่าสินค้าคงกลังดามมิติสินต้าคงกลัง (1)           ทั่วไป ชุดงาน                                                                                                    |                                              |
| พารามิเตอร์มุมมองมิติสินค้าคงคลัง<br>ณ วันที่: 30/9/2013 ∰ ไซต์: ✓ ใชต์:<br>แสดงบรรทัดที่ไม่มีมูลค่า: คลังสินค้า: ✓ คลังสินค้า: 21Mb310400<br>หมายเลขชุดงาน:<br>หมายเลขสำดับประจำสินค้า:<br>หมายเลขสำดับประจำสินค้า: | เลือก (a)<br>ค่าเริ่มต้น (b)<br>ตัวเลือก (c) |
| Microsoft Dynamics           ข้อมูลดันทุนในรายงานนี้อาจมีการตัดบัญชีไม่ครบถ้วนเนื่องจากผลลัพธ์มาจากวันที่ยังไม่ได้ปิดบัญชี<br>ดำเนินการต่อหรือไม่?                                                                   |                                              |
| าด YES №<br>พิมพ์ลือกลาง: จอภาพ ♥                                                                                                    |                                              |
| поялач                                                                                                    | ตกลง ยกเล็ก                                  |

| 🖥 มูลค่าสืนค้าคงคลังตามมิติสินค้าคงคลัง - รายงาน                                                                                                    |                                                                                                    |     |
|----------------------------------------------------------------------------------------------------|----------------------------------------------------------------------------------------------------|-----|
| ไฟล์ แก้ไข เครื่องมือ ศำสั่ง วิธีใช้                                                                                                    |                                                                                                    |     |
| Infolog (1)                                                                                                    |                                                                                                    |     |
| ข้อความต่อไปนี้มีวัตถุประสงค์เพื่อแจ้งให้ทราบเท่านั้น ไม่จำ<br>เป็นต้องดำเนินการใดๆ                                                                                                    |                                                                                                    |     |
| 😭 ข้อความ (11:03:29)<br>– (i) มูลค่าสินค้าคงคลังตามมิติสินค้าคงคลัง - รายงาน ถูกจัดสเกล 7                                                                                                    | Imi         stituti         stituti         stituti           200531000         200531000         32.00         640.00           200531000         200531000         32.00         751.47           200531000         200531000         10.0         3.200.00           200531000         200531000         10.0         3.200.00           200531000         200531000         6.00         334.00           200531000         200531000         60.00         300.00           200531000         200531000         120.00         6000.00           200531000         200531000         120.00         6000.00           200531000         200531000         22.00         1.254.00           200531000         200531000         20.00         260.00                                                                                                    |     |
| รายละเอียด<br>กดปิด<br>ล้างข้อมูล (a) ปิด(d)                                                                                                    | 2018.510.00         2018.510.00         12.00         60.00           2018.510.00         2018.510.00         14.00         790.46           2018.510.00         2018.510.00         33.00         496.00           2018.510.00         2018.510.00         33.00         1,254.00           2018.510.00         2018.510.00         33.00         1,254.00           2018.510.00         2018.510.00         21.00         1,487.38           2018.510.00         2018.510.00         4.00         120.00           2018.510.00         2018.510.00         4.00         120.00           2018.510.00         2018.510.00         16.00         764.00           2018.510.00         2018.510.00         14.00         263.33           2018.510.00         2018.510.00         14.00         212.31           2018.510.00         2018.510.00         3.00         285.00           2018.510.00         2018.510.00         3.00         285.00           2018.510.00         2018.510.00         3.00         285.00           2018.510.00         210.00         200.00         200.00           2018.510.00         3.00         285.00         200.00           2018.510.00         2018.510.00 | III |
| III01750090001         ลางหนึ่งการการ 1008           III0175009005         ลางหนึ่งการการ 1008           III0175009006         ลางหนึ่งการการการ 10035           III017500210001         การโหกลังการการ 10035           III01750020001         การโหกลังการการ 10036           III01750000001         การโหกลังการการการการการการการการการการการการการก | Initial Contract         3.00         300.00           CHIRSINGO         REDESINGO         6.00         1.068.00           CHIRSINGO         CHIRSINGO         20.00         1.960.00           CHIRSINGO         CHIRSINGO         20.00         1.973.13           CHIRSINGO         CHIRSINGO         20.00         1.739.13           CHIRSINGO         CHIRSINGO         20.00         1.739.13           CHIRSINGO         CHIRSINGO         20.00         7.20.00           CHIRSINGO         CHIRSINGO         9.00         720.00           CHIRSINGO         CHIRSINGO         7.00         668.57           CHIRSINGO         CHIRSINGO         9.00         288.00           CHIRSINGO         CHIRSINGO         360.00         262.00           CHIRSINGO         CHIRSINGO         360.00         232.00           CHIRSINGO         CHIRSINGO         80.00         3360.00           CHIRSINGO         CHIRSINGO         360.00         3360.00           CHIRSINGO         CHIRSINGO         360.00         3360.00           CHIRSINGO         CHIRSINGO         360.00         372.00           CHIRSINGO         CHIRSINGO         29.00         1.428.35                         |     |

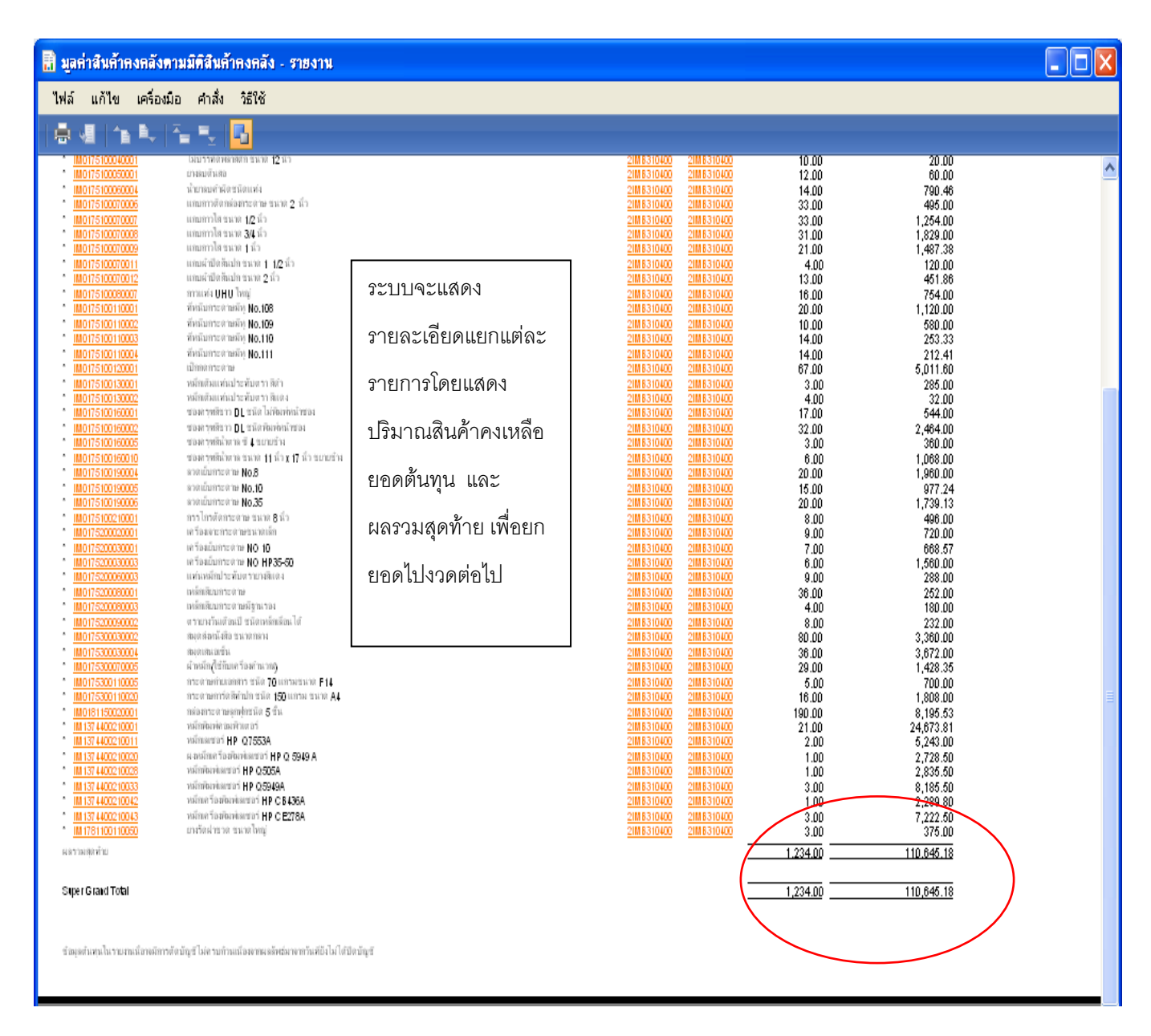